# Guia do Usuário

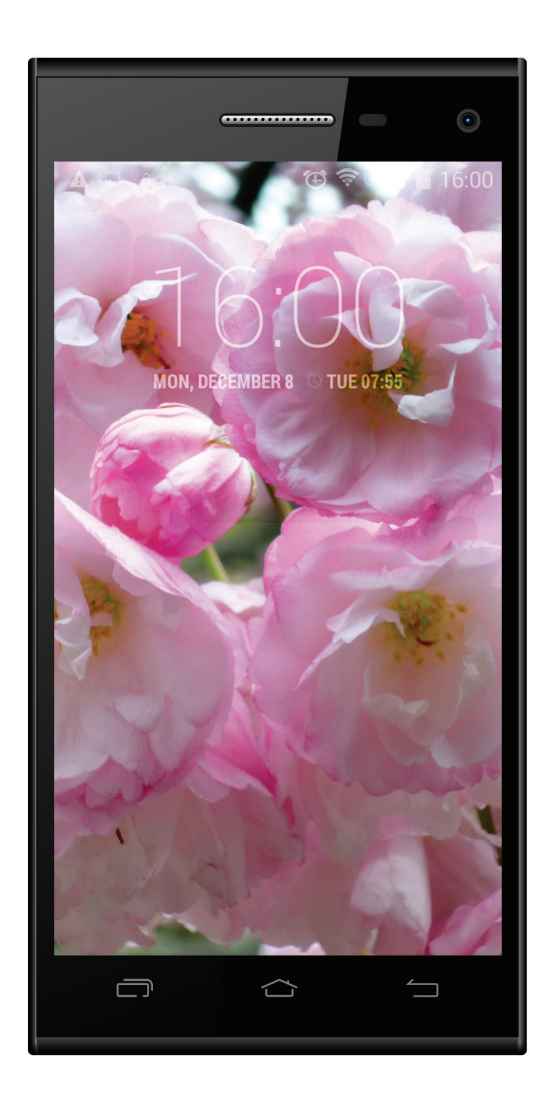

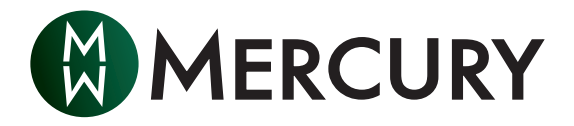

## Certificado de Garantia

|                     | Data da compra:  | Nome do estabelecimento: | Número da nota fiscal: |
|---------------------|------------------|--------------------------|------------------------|
| Nome do fabricante: |                  | Modelo:                  | Número de série:       |
| Ì                   | Nome do cliente: | Telefone:                | E-mail:                |
|                     | Endereço:        |                          |                        |

Mercury Mobile Ltda., n.º 515004505 (a seguir "a empresa") é responsável perante o cliente (a seguir "o cliente"), pelo perfeito funcionamento do aparelho (a seguir "o produto") de acordo com as especificações mencionadas acima, e sujeito às seguintes condições:

A garantia do produto é válida por um período de 12 meses a partir da data da compra. A garantia é válida somente com a apresentação da nota fiscal de compra. A garantia é designada à prestação de serviços exclusivamente por meio da empresa e / ou centrais de atendimento autorizadas.

O cliente é responsável pelo transporte do produto a central de atendimento. O cliente arcará com as despesas de transporte, caso solicite os serviços da empresa.

A garantia inclui consertos gratuitos para defeitos detetados no período de garantia, e troca, caso necessário, do produto todo ou partes dele.

A responsabilidade pelo conserto de produtos nos quais os defeitos impedem seu uso é da empresa. A empresa se compromete com o uso de peças de reposição originais.

#### A garantia não cobre os seguintes casos:

O defeito do produto é resultado de uso inapropriado ou indevido, ou em desacordo com as instruções do fabricante, ou defeitos que resultaram de corrente elétrica ou de cabos elétricos não originais do fabricante.

O produto foi consertado ou manuseado por terceiros não autorizados pela empresa.

Defeitos que resultam de ações intencionais ou negligentes, força maior, penetração de água, corrosão, quebra, exposição ao sol, e / ou a temperaturas extremas e explosão.

A garantia não cobre produtos adicionais como: bolsos, baterias, fones de ouvido, protetores de tela, cabos, bolsas, alto-falantes, celulares, etc.

Se no decorrer do serviço ficar comprovado que o defeito foi causado por uma das circunstâncias mencionadas acima e / ou relacionadas ao defeito ou incompatibilidade do software, o cliente será cobrado pelas horas de trabalho necessárias e pelos aparelhos a serem utilizados ou consertos, conforme a tabela de preços da empresa válida nesta ocasião. Em nenhum caso, a empresa será responsável pelas informações contidas no aparelho, incluindo lista de contactos, fotos, ficheiros de multimédia e aplicações que foram adquiridas. O cliente é responsável pela cópia de segurança dessas informações antes de entregar o produto para a central de conserto.

Mercury Mobile Ltda., Weizman 97, Tel Aviv, Tel 03-6432288 Faxe: 03-7944699 Serviço de Atendimento e Suporte ao Cliente Tel 076-5466677

## Introdução

| Índice                                    | 1     |
|-------------------------------------------|-------|
| 1 Introdução                              | 5-6   |
| 1.1 Agradecimentos                        | 5     |
| 1.2 Cuidados                              | 5     |
| 1.3 Segurança do aparelho                 | 6     |
| 2 Conheça o smartphone                    | 7-8   |
| 2.1 Uso e Prepararação do smartphone      | 7     |
| 2.2 Status e Notificações do smartphone   | 7-8   |
| 3 Começe a usar o seu smartphone          | 8-7   |
| 3.1 Funções das teclas                    | 8     |
| 3.2 Ligar ou Desligar o aparelho          | 9     |
| 3.3 Exibir ou Ocultar informações no Ecrã | 9     |
| 3.4 Utilizar o Ecrã Táctil                | 10-11 |
| 3.5 Ecrã Inicial                          | 11-13 |
| 3.6 Acesso a Aplicação                    | 13    |
| 3.7 Conexão USB                           | 13-14 |
| 3.8 Inserir Texto                         | 14-15 |
| 3.9 Sugestões e Truques                   | 15-16 |
| 4 Configuração básica                     | 16-46 |
| 4.1 Gerenciador do SIM                    | 16-18 |
| 4.2 Wi-Fi & WLAN                          | 18-19 |
| 4.3 Bluetooth                             | 19-22 |
| 4.4 Status do Uso de Dados                | 23    |
| 4.5 Outras Informações                    | 23-27 |
| 4.6 Perfil de Áudio                       | 27-29 |
| 4.7 Exposição                             | 29-32 |
| 4.8 Armazenamento                         | 32-34 |
| 4.9 Bateria                               | 34    |
| 4.10 Aplicações                           | 35-36 |
| 4.11Acesso a Localização                  | 36    |
| 4.12 Segurança                            | 37-38 |
| 4.13 Idioma e Método de inserir dados     | 39-40 |

| 4.14 Fazer Backup e Redefinir   | 40-41 |
|---------------------------------|-------|
| 4.15 Contas e sincronização     | 41-42 |
| 4.16 Data e Horário             | 42-43 |
| 4.17 Programar Ligar e Desligar | 43    |
| 4.18 Acessibilidade             | 44    |
| 4.19 Seleção de Desenvolvimento | 45    |
| 4.20 Sobre o smartphone         | 45-46 |
| 5 Multi-Media                   | 46-51 |
| 5.1Music Player                 | 46-47 |
| 5.2 Vídeo                       | 47    |
| 5.3 Galeria                     | 48-49 |
| 5.4 Câmera                      | 49-50 |
| 5.5 FM radio                    | 50-51 |
| 6 Funções de Comunicação        | 51-52 |
| 6.1 Chamadas                    | 51    |
| 6.2 Enviar mensagens            | 52    |
| 6.3 Contactos                   | 52    |
| 7 Internet                      | 53-55 |
| 7.1 Navegador                   | 53    |
| 7.2 E-mail                      | 53-55 |
| 8 Funções do GPS                | 55-56 |
| 9 Outras Aplicações             | 56-59 |
| 9.1 Relógio                     | 56    |
| 9.2 Calculadora                 | 57    |
| 9.3 Gerenciador de Ficheiros    | 57-59 |
| 9.4 Gravador de Som             | 59    |
| 10 Instalação de Aplicações     | 60-61 |
| 10.1 Instalação                 | 60    |
| 10.2 Desinstalação              | 61    |
| 11 Resolução de Problemas       | 61-61 |

## 1 Introdução

## 1.1 Agradecimentos

Muito obrigado por adquirir o produto! Os smartphones da série Mercury são produtos de alta definição. Contêm o chip principal MT6582 com processador Quad-core Cortex-A7 e frequência básica de 1.3GHz. O produto é baseado no sistema operacional Android 4.4. Todas essas características tornam o smartphone facilmente compatível com as aplicações de terceiros ("apps"). Este aparelho possui as funções de Wi-Fi, BT, GPS, FM, 2G e 3G, estas funções podem ser facilmente ativadas através do sistema de redes wireless, redes sem fio, você pode conectar-se a Internet em qualquer lugar que possua ponto de acesso disponível. Seu aparelho é equipado com um sistema preciso de posicionamento global – GPS, este é capaz de ativar serviços de localização. Ademais, as aplicações incorporadas de entretenimento lhe oferecem uma ótima diversão . Os aplicativos de câmera e vídeo e outras funções lideradas no mercado fazem parte da nova geração de entretenimento portátil.

O Manual apresenta sistematicamente multifunções, competências de aplicação e precauções do dispositivo de Internet móvel. Por favor, leia o Manual cuidadosamente antes de usar o smartphone.

## 1.2 Cuidados

#### Manutenção

- Por favor, mantenha o aparelho seco. Evite o contacto da bateria e do carregador com água ou qualquer tipo de líquido. Não manuseie seu aparelho com as mãos molhadas, evitando a possibilidade de um curto circuito no aparelho, surgimento de uma corrosão ou choque elétrico.
- Não deixe que seu aparelho, a bateria e o carregador caiam ou sofra algum impacto
- Evite expor o aparelho, a bateria ou o carregador a temperaturas baixas ou altas.
- Evite golpear ou deixar cair o smartphone
- Desmonte seu aparelho e seus acessórios segundo as instruções deste manual, do contrário, a garantia não será válida.

## 1.3 Precauções de Segurança

Por favor, leia atentamente as instruções citadas no capítulo 1 sobre o uso do smartphone e certifique-se de que as crianças compreenderam as instruções. Para maiores informações, por favor, dirija-se as Precauções de Segurança e Cuidados.

- Não use o smartphone ao dirigir
- Por favor, respeite as regras e regulamentações em Hospitais. Por favor, desligue o aparelho smartphone quando estiver perto de instalações médicas.
- Por favor, desligue o aparelho smartphone ou ative o modo para avião quando estiver no avião, seu aparelho pode interferir nos instrumentos eletrônicos de navegação do avião.
- Por favor, desligue o aparelho smartphone ao estar próximo a outros dispositivos eletrônicos. Seu aparelho pode interferir em outros aparelhos eletrônicos.
- Não desmonte seu aparelho smartphone, somente agências autorizadas são capazes de consertar o smartphone.
- Por favor, mantenha o aparelho smartphone longe de material magnético. A radiação magnética pode causar danos no aparelho e na informação contida nele.
- Não use o aparelho smartphone em lugares com alta temperatura, gás explosivo ou perto de postos de gasolina.
- Por favor, mantenha o aparelho smartphone e seus acessórios longe do alcance das crianças. Não permita o uso do smartphone pelas crianças sem supervisão.
- Por favor, respeite as leis e regulamentações dos lugares, e os direitos legais de privacidade ao operar o smartphone.
- Por favor, siga todas as instruções deste Manual ao usar a conexão de dados USB para evitar danos no smartphone ou no Computador.
- Não use o smartphone no banheiro ou em qualquer outra circunstância parecida. Evite molhar ou descarregar o smartphone.

## 2 Conheça o Smartphone

## 2.1 Uso e Preparação do Smartphone

#### Carregar a Bateria

Por favor, carregue a bateria antes de usar o smartphone pela primeira vez.

1. Carregar o smartphone com um adaptador de energia que se encontra na caixa colorida.

## 2.2 Status e Notificação do smartphone

#### Notificações de Ícones

Se uma mensagem de solicitação aparecer no seu painel de notificação, clique na coluna da caixa e deslize para abrir a lista de notificações. Clique opções para verificar mais informações. Depois, clique e deslize a mensagem para a caixa acima e feche a janela da mensagem. A barra de status e seus ícones estão apresentados abaixo.

| $\sim$            | Novo e-mail                         | ×          | Modo de avião             |
|-------------------|-------------------------------------|------------|---------------------------|
| Ŷ                 | Conexão USB                         |            | Ativar a Depuração<br>USB |
| $\hookrightarrow$ | Voltar                              | <u>+</u>   | Abaixando                 |
| Г                 | Exposição de<br>recentes aplicações | $\bigcirc$ | Home                      |
|                   | Bateria                             |            | Conectado com<br>o Wi-Fi  |

#### Painel de notificação

A barra de notificação informará sobre a entrada de novos e-mails, ativação do Wi-Fi e operações em curso. Você pode abrir o painel de notificação para maiores informações.

#### Abra o Painel de notificação

Ao aparecer na barra de notificação uma notificação de um novo ícone abra o painel de notificação.

## 3 Comece a usar o Smertphone

### 3.1 Funções das Teclas Introdução das funções:

| Ligar ou Desligar   | Aperto curto para ativar as funções ativado<br>/desativado, aperto longo para ativar as<br>funções ligar ou desligar. |
|---------------------|----------------------------------------------------------------------------------------------------|
| Aumentar o volume   | Descubra o smartphone                                                                                                 |
| Abaixar o volume    | Abaixar o volume do smartphone                                                                                        |
| номе                | Clique em qualquer interface para voltar a principal interface                                                        |
| Voltar              | Clique em qualquer interface para voltar ao diretório principal                                                       |
| Menu                | A tecla será exibida na aplicação da Tecla<br>do Menu.                                                                |
| Aplicações recentes | Gravação da história do usuário                                                                                       |

## 3.2 Ligar ou Desligar o aparelho

#### Ligar o aparelho

Primeiramente você deve apertar o botão POWER por três minutos, em seguida será exibida a imagem. O sistema automaticamente ativará a imagem-bloqueio. Você precisa desbloquear a imagem.

#### Desligar o aparelho

- 1. Aperte o botão POWER, em seguida aparecerá as opções de desligar o aparelho.
- 2. As opções de desligar o aparelho incluem Modo Mudo, Reiniciar, Modo para avião e desligar o aparelho.
- 3. Clique nas opções de desligar o aparelho.

## 3.3 Exibir ou ocultar informações no Ecrã

#### A imagem será automaticamente ocultada em condição inativa.

- 1. A imagem será automaticamente ocultada em condição inativa para economia de energia.
- 2. Clique a tecla POWER quando a imagem for exibida assim ela imediatamente será ocultada.

#### Exiba a imagem quando estiver ocultada

Pressione a tecla POWER para exibir a imagem quando estiver ocultada. A imagem será exibida após ser desbloqueada. Clique no ícone Mini bloqueio. Veja a figura 3.1. Deslize para desbloquear a imagem.

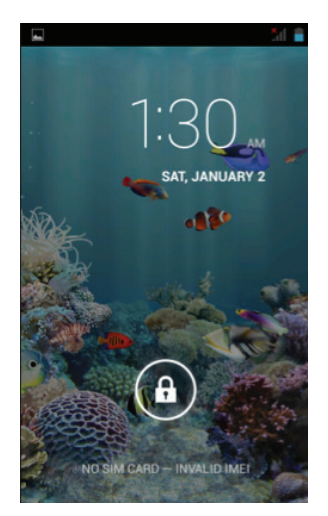

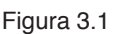

## 3.4 Utilizar o Ecrã Táctil

#### Manuseamento de modo no Smartphone

Existem diversas maneiras de navegar no seu smartphone, usando o Ecrã Táctil, o Menu e as aplicações do smartphone.

#### Clique

Toque ou clique no alvo para aderir informação através do teclado ou selecione uma aplicação ou outro item no Ecrã Táctil

#### Pressione

Pressione o ícone desejado para ativar opções disponíveis, por exemplo caixa de textos, links de website ou shortcurt no Ecrã Táctil e no Menu principal.

#### Aperto Rápido ou Deslizamento

Arraste ou solte seu dedo do Ecrã Táctil, para apertar rapidamente ou deslizar numa ação vertical ou horizontal.

#### Arrastar ou soltar

Pressione com o seu dedo e não solte o item desejado antes de iniciar a ação arrastar ou soltar, pressione até que o item esteja localizado no lugar desejado.

#### Rotação

Seu aparelho possui um sensor de movimento integrado que deteta sua orientação. Se girar o aparelho, a interface irá girar automaticamente de acordo com a orientação.

#### Veja a barra de notificação

Para definir a interface e manter a orientação, selecione o lado direito da barra de sistemas e depois selecione Rotação auto no painel de notificações .Veja Figura 3.2.

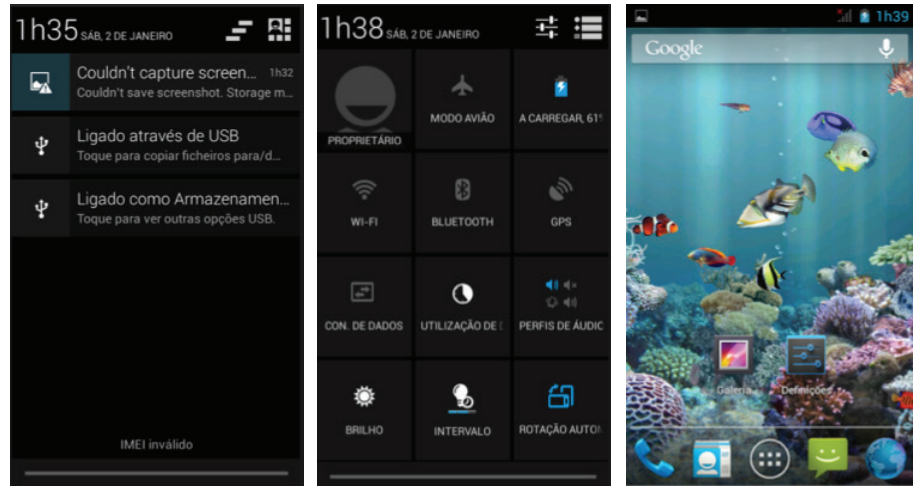

Figura 3.3

Figura 3.3

Figura 3.4

#### Visualização Básica do Sistema de Informação

Depois de arrastar para baixo, faça um clique no canto superior direito do smartphone. Você pode ter acesso a Visualização Básica do Sistema de Informação. Você pode visualizar ou revisar a informação como o exigido nestes shorcuts, Veja Figura 3.3

## 3.5 Ecrã Inicial

Você pode ver o Ecrã inicial na figura 3.4. Você pode usar as aplicações ou atalhos, e personalizar o papel de parede do seu Ecrã Táctil (usando o interface) pressionado qualquer espaço vazio do Ecrã.

#### Ecrã inicial extensível

O ecrã inicial ou a interface do usuário (IU) principal podem ser prolongados para além do próprio ecrã, de modo a proporcionar mais espaço para você acomodar atalhos adicionais, widgets, etc. Pressione em qualquer espaço em branco da interface do usuário (IU) principal e rapidamente deslize para a direita ou para a esquerda. Em seguida, você pode chegar a esquerda ou direita do ecrã inicial. Conforme mostrado na imagem 3.5, há mais de duas (2) fotos extensíveis na interface do usuário (IU) principal.

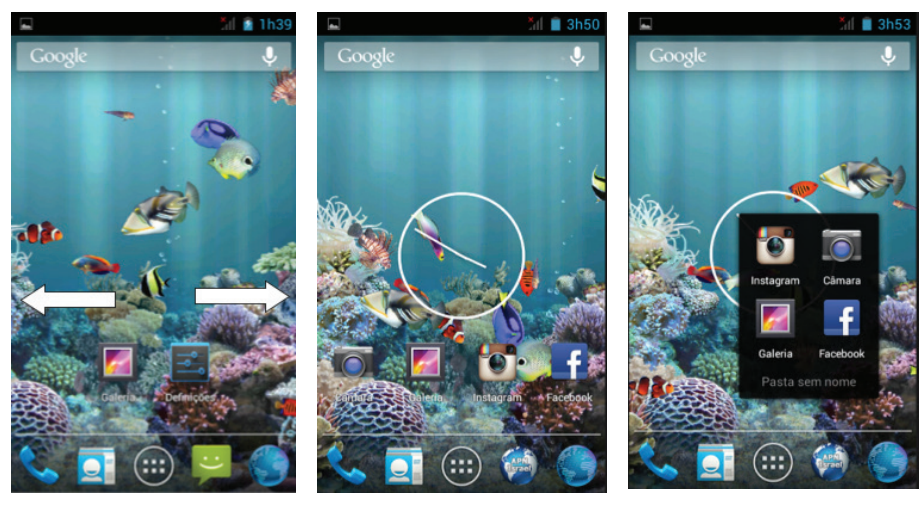

Figura 3.5

Figura 3.6

Figura 3.7

#### Gerencie ícones de atalho de aplicações no ambiente de trabalho.

#### Crie um ícone de pasta no ambiente de trabalho

- Arraste todos os ícones juntos para empilhar em um ícone mestre (ou convirja os ícones diferentes), como mostrado na imagem 3.6.
- 2.Em seguida, clique no ícone principal, onde muitos atalhos são sobrepostos e desdobre todos os ícones de aplicações, conforme mostrado na imagem 3.7.

#### Apagando Ícone no Mesa de trabalho

- 1. Pressione o ícone que você deseja apagar até ícone aparecer na parte superior do Ecrã.
- 2. Arrastre o ícone da parte superior do Ecrã. Em seguida o ícone modificarar-se para a cor vermelha, libere seu dedo para cancelá-lo.

#### Substitua o papel de parede de sua Mesa de trabalho

- Pressione num espaço vazio da Home Ecrã, em seguida uma janela abrirará e permitirará a você a configurar um papel de parede.
- 2. Clique na Galeria ou na Galeria de papel de parede para selecionar uma figura.

#### Busca de voz

- 1. Toque no ícone MIC 🦞
- 2. Selecione a opção desejada no Google
- 3. Selecione o idioma desejado para o uso da caixa de busca de voz. Clique "OK".
- 4. Fale ao MIC o que você deseja buscar, o navegador abrirará uma lista de resultados.

Observação : Por favor, certifique-se de que seu smartphone está conectado a Internet antes de inicar a busca de voz.

## 3.6 Acesso a Aplicação

Clique no botão 🗐 a direita (Veja a Figura 3)para ativar o menu principal de interface. Veja Figura 3.9. Selecione a aplicação que você deseja ativar.

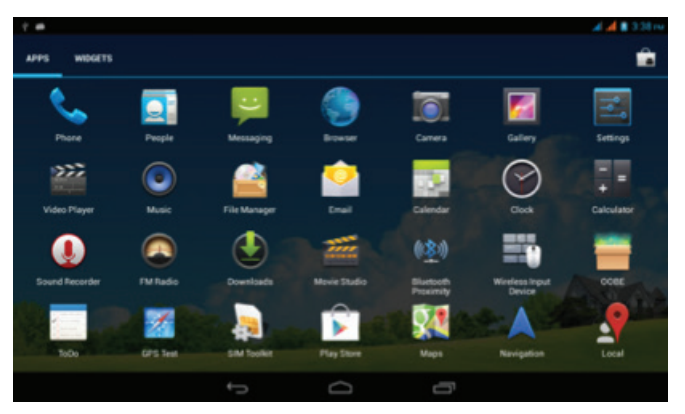

Figura 3.9

## 3.7 Conexão USB

#### Configuração de armazenamento do smartphone

Você deve configurar o modo do smartphone antes de transferir aos ficheiros:

- Conecte seu smartphone com o computador através do cabo USB. Imediatamente será exibida a barra de notificação.
- Abra o painel de notificação; Por favor, dirija-se ao Capítulo
   2.2. Status e notificações do MID para maiores informações sobre como abrir o painel.
- 3. No Painel de notificação, clique "Conexão USB" em seguida clique "Abra o dispositivo de armazenamento USB", Veja
- 4. A conexão USB está efetuada.

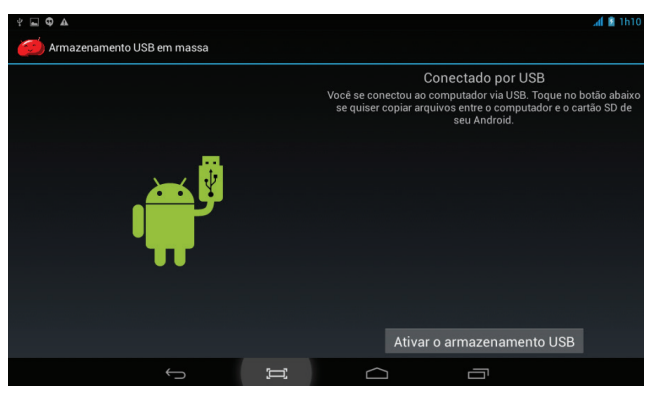

Figura 3.10

#### Copiando ficheiros para o Cartão de Memória

- 1. Conecte o smartphone ao computador através do Cabo USB
- Realize uma conexão bem sucedida do computador com a linha de "Configuração de armazenamento do smartphone"
- Ligue seu computador e verifique a informação apresentada no "Disco Removível (x)", no 'Meu Computador".
- Detete os ficheiros a serem copiados e envie-los ao "Disco Removível (x)".
- 5. Ao terminar de copiar, clique "Feche a configuração de armazenamento" para desinstalar do smartphone.

Observação: Se você desejar abrir o dispositivo de armazenamento e seu MID estiver conectado com o cabo USB, você não poderá ler o cartão de memória através do MID, simplesmente desconecte o USB para pode ter acesso ao cartão de memória do MID.

## 3.8 Inserir Textos

#### Use o Teclado do Ecrã

O teclado do Android irá ser exibido ao ativar a aplicação ou selecionar a caixa de editar para inserir dados caracteres ou números.

#### Selecione o Método de inserir dados

- 1. Clique "Configuração".
- 2. Clique "Idioma & Método de inserir dados".
- 3. Todos os métodos de entrada instalados no seu smartphone

serão listados na área de definição de texto.

4. Verifique seu preferido método de inserir dados.

#### Use e Modifique o Método de inserir dados

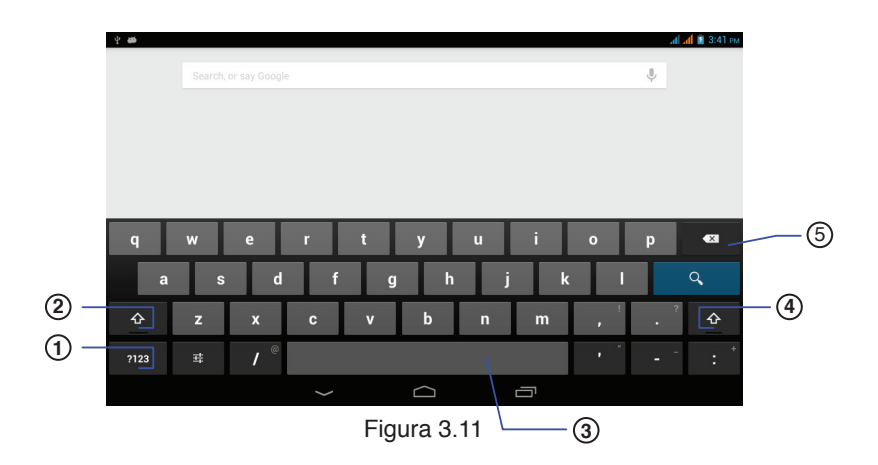

| 1 | Letra Maiúscula                                                                                                    |
|---|----------------------------------------------------------------------------------------------------|
| 2 | Modifique para o número do modo de inserir dados                                                                              |
| 3 | Clique para deixar um espaço                                                                                                  |
| 4 | Clique para efetuar uma operação de inserir dados                                                                             |
| 5 | Apague o caractere no lado esquerdo do cursor. Clique e pressione para apagar todos os caracteres do lado esquerdo do cursor. |

## 3.9 Sugestões e Truques

#### Acesso ao dispositivo de interface 'Widgets"

Clique no "Widgets" na parte superior da aplicação do interface e dirijase ao dispositivo Widgets. Pressione qualquer dispositivo para criar um shortcurt na sua mesa de trabalho. Clique no atalho na mesa de trabalho para ter rápido acesso a aplicação desejada.

#### Criando um Atalho à aplicação de ícone na mesa de trabalho

- Na lista de aplicações, mantenha pressionado um ícone de uma aplicação e arraste-o para a mesa de trabalho. Mova o ícone para a posição desejada ou para um outro lugar na mesa de trabalho.
- Observação: Se não houver espaço para o alvo desejado, o dispositivo não será adicionado ào Ecrã inicial.

## 4 Configuração Básica

### 4.1 Gerenciamento do Cartão SIM

#### 4.1-1 Chamada de voz

Na interface principal selecione configuração; selecione cartão SIM e gerenciamento. Veja Figura 4.1.

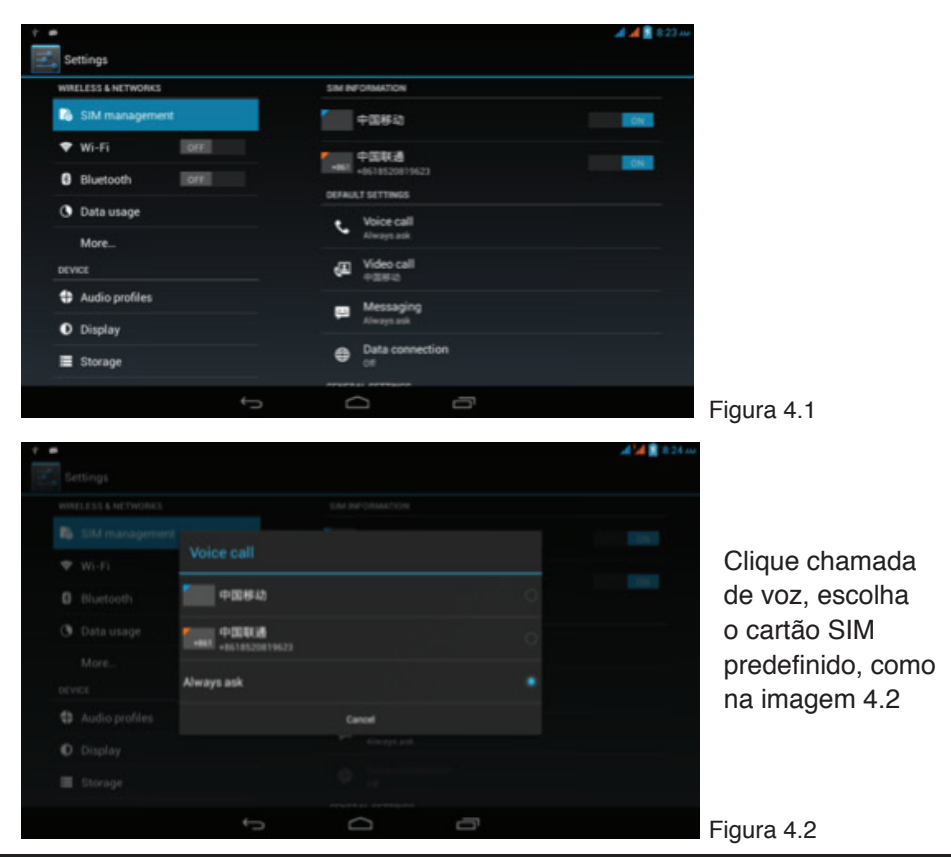

#### 4.1-2 Chamada de vídeo

Escolha definição de menu principal, escolha a gestão do cartão SIM, clique em chamada de vídeo e escolha informações SIM, como na imagem 4.3.

|                  |                     |    |      |   | 🗚 세 🖹 8:24 m |
|------------------|---------------------|----|------|---|--------------|
| Settings         |                     |    |      |   |              |
| 5 SiM management |                     |    |      |   |              |
| ♥ Wi-Fi          |                     |    |      |   | -            |
| Bluetooth        | 中国株政                |    |      |   |              |
| ③ Data usage     |                     |    |      |   |              |
| More             | +BER +8618520819623 |    |      |   |              |
| DEVICE           |                     | Ca | ncel |   |              |
| Audio profiles   |                     | 8  |      |   |              |
| O Display        |                     |    |      |   |              |
| E Storage        |                     |    |      |   |              |
|                  |                     | 6  |      | ō |              |

Figura 4.3

#### 4.1-3 Mensagens

Escolha definição de menu principal, escolha a gestão do cartão SIM, clique em Mensagens, escolha o cartão SIM predefinido, como na imagem 4.4

| 中国移动                |        |  |
|---------------------|--------|--|
| +041 +0518520819623 |        |  |
|                     |        |  |
| Always ask          |        |  |
|                     | Cancel |  |
|                     |        |  |
|                     |        |  |
| <del>6</del>        | 0 0    |  |

#### 4.1-4 Ligação de Dados

Clique definição de menu principal, escolha a gestão do cartão SIM, clique em Ligação de Dados, escolha o cartão SIM predefinido, como na imagem 4.5

| E P E               |                     |         | 🔺 📕 🖁 8:25 m |
|---------------------|---------------------|---------|--------------|
| WINELESS & NETWORKS |                     |         |              |
| B SIM management    | -                   |         |              |
| 🖤 Wi-Fi             | Data connection     |         |              |
| Bluetooth           | 中国移动                |         |              |
| ③ Data usage        | +#41 +B618520819623 |         |              |
| More                | orr                 |         |              |
| Audio profiles      |                     | Cancel  |              |
| O Display           |                     | Roaming |              |
| E Storage           |                     |         |              |
|                     | ţ                   | D D     |              |

```
Figura 4.5
```

Figura 4.6

#### 4.2 WI-FI &WLAN

#### Crie uma conexão de WI-FI

- 1. Clique na configuração de aplicação no menu principal
- 2. Abra o WI-FI, ele escaneará as redes de internet disponíveis, Veja a Figura 4.6
- 3. Selecione a rede de internet WI-FI desejada e digite o código, Por favor, digite seu código e se conecte.

| -                   |                                                 | 🛃 🚮 📓 8:37    |  |
|---------------------|-------------------------------------------------|---------------|--|
| Settings            |                                                 | <b>67</b> + E |  |
| WIRELESS & NETWORKS | I NETWORKS Test03                               |               |  |
| SIM management      | Secured with WPA/WPA2                           |               |  |
| 🕈 Wi-Fi 🛛 🛄 ON L    | test02<br>Secured with WPA/WPA2 (WPS available) | Ψ.            |  |
| 8 Bluetooth         | shouji<br>MP3 evalutire                         |               |  |
| O Data usage        |                                                 |               |  |
| More                |                                                 |               |  |
| DEVICE              |                                                 |               |  |
| Audio profiles      |                                                 |               |  |
| O Display           |                                                 |               |  |
| E Storage           |                                                 |               |  |
| ÷                   |                                                 |               |  |

### 2. Adicionar network/rede

1. Clique na parte superior a direita no ícone (Veja na Figura 4.6), Veja a figura 4.7

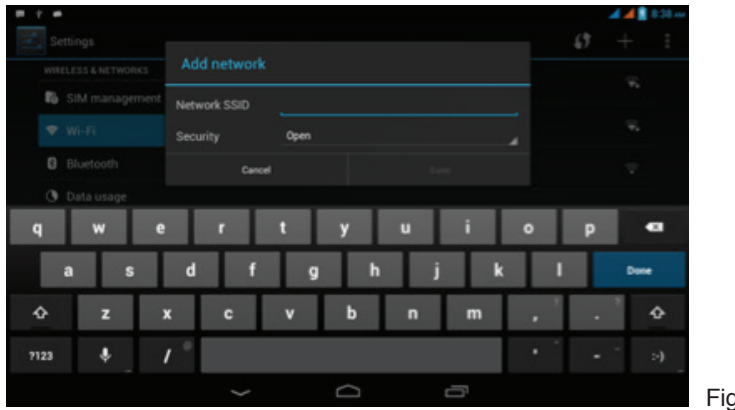

Figura 4.7

2. Digite o SSID, wireless internet, selecione guardar.

#### 3. Notificação da Rede

O sinal WI-FI irá aparecer no lado superior à esquerda para lembrar-te de que apareceram redes WLAN disponíveis.

#### 4. Mantenha a conexão WLAN durante a inatividade

1. Clique na parte superior à direita no ícone Veja na Figura 4.6, selecione avançado

|                     |                           |        |   | 🐨 🛋 📕 2.46 nu |             |
|---------------------|---------------------------|--------|---|---------------|-------------|
| Contract Settings   |                           |        |   |               |             |
| WIRELESS & NETWORKS |                           |        |   |               |             |
| SIM managemer       |                           |        |   |               |             |
| 🗢 Wi-Fi             |                           |        |   |               |             |
|                     | Always                    |        |   | ~             |             |
| ③ Data usage        | Only when plugged in      |        |   |               |             |
| More                | Never (increases data usa | ge)    |   |               |             |
|                     |                           | Cancel |   |               |             |
| Audio profiles      |                           |        |   |               |             |
|                     |                           |        |   |               |             |
|                     |                           |        |   |               |             |
|                     |                           | Ō      | 5 |               | Figure 4.8  |
|                     |                           |        |   |               | i iyula 4.0 |

2. Clique na conexão WLAN durante a inatividade. Veja a Figura 4.8

#### 4.3 Bluetooth

#### Função do Bluetooth

- 1. Clique na configuração do menu principal
- 2. Clique Bluetooth, abra o Bluetooth
- 3. Clique procurar com o dispositivo Bluetooth. Veja a Figura4.9

|                     |                                                            | [ 🐨 🛋 🗋 2.56 nv |
|---------------------|------------------------------------------------------------|-----------------|
| Settings            |                                                            |                 |
| WIRELESS & NETWORKS | C ANDROID BT                                               |                 |
| SIM management      | <ul> <li>Not visible to other Bluetooth devices</li> </ul> |                 |
| 🕈 Wi-Fi             | * 2000                                                     |                 |
| 8 Bluetooth         | 1 Draw                                                     |                 |
| O Data usage        | 📞 N820                                                     |                 |
| More                |                                                            |                 |
| DEVICE              |                                                            |                 |
| Audio profiles      |                                                            |                 |
| O Display           |                                                            |                 |
| E Storage           |                                                            |                 |
| ÷                   |                                                            |                 |

Figura 4.9

4. Clique na pesquisa do dispositivo, uma janela de pop-up irá aparecer com um pedido de emparelhamento do Bluetooth, clique em Emparelhar. Como na imagem 4.10

|                  |                                  |                  |                   | () 💎 🛋 📕 2 |
|------------------|----------------------------------|------------------|-------------------|------------|
|                  |                                  |                  | MARCH FOR DEVICES |            |
|                  |                                  |                  |                   |            |
| B SIM management |                                  |                  |                   |            |
|                  | 🕕 Bluetooth pai                  |                  |                   |            |
|                  | To main with:                    |                  |                   |            |
|                  | ZP900                            | r with:          |                   |            |
|                  | Make sure it is showin<br>364818 | ng this passkey: |                   |            |
|                  | Denvel                           |                  |                   |            |
|                  |                                  |                  |                   |            |
|                  |                                  |                  |                   |            |
|                  |                                  |                  |                   |            |
|                  |                                  | Ō                |                   |            |

5. Depois do pareamento, clique no ícone interface abaixo Veja a Figura 4.10

|                     |        | 🕄 🤝 🛋 💼 2.57 m |
|---------------------|--------|----------------|
| Settings            |        |                |
| WIRELESS & NETWORKS | Rename |                |
| SIM management      | 29900  |                |
| 🕈 Wi-Fi 🛛           | Unpair |                |
| Bluetooth           |        |                |
| O Data usage        |        |                |
| More_               |        |                |
| DEVICE              |        |                |
| Audio profiles      |        |                |
| O Display           |        |                |
| E Storage           |        |                |
|                     |        |                |

#### Configuração do Bluetooth

#### 1. Renomear o tablet

Clique **1** na parte superior ao lado direito como na Figura 4.9. Veja a Figura 4.12, selecione renomear o tablet, escolha qualquer nome desejado.

| r 🖷                 |                                               | ELANCHFON DEVICES   |  |
|---------------------|-----------------------------------------------|---------------------|--|
| WIRELESS & NETWORKS | C ANDROID BT                                  | Rename tablet       |  |
| SIM management      | Only visible to paired devices  PARID DEVECES | Visibility timeout  |  |
| 🕈 Wi-Fi             | t. 79900                                      | Show received files |  |
| Bluetooth           | And AD I TOWNS                                | Advanced settings   |  |
| O Data usage        | t una                                         |                     |  |
| More                | (a Nozu                                       |                     |  |
| DEVICE              |                                               |                     |  |
| Audio profiles      |                                               |                     |  |
| O Display           |                                               |                     |  |
| E Storage           |                                               |                     |  |
|                     |                                               |                     |  |

Figura 4.12

#### 2. Tempo limite de visibilidade

Selecione tempo limite de visibilidade veja a Figura 4.12; selecione o tempo desejado, Veja a Figura 4.13

3. Exibição dos ficheiros recebidos

Clique ficheiros recebidos veja Figura 4.12 para ver o download e a transferência de dados.

#### 4. Definição avançada do Bluetooth Escolha definição avançada do Bluetooth na imagem 4.12, como na imagem 4.14

|                         |                    |        |   | 8 💝 세 🏄 🗋 259 m    |             |
|-------------------------|--------------------|--------|---|--------------------|-------------|
| Settings                |                    |        |   | SEARCH FOR DEVICES |             |
| WIRELESS & NETWORKS     |                    |        |   |                    |             |
| B SIM management        |                    |        |   |                    |             |
| 🎔 Wi-Fi                 | visibility timeout |        |   | -+                 |             |
| Bluetooth               | 2 minutes          |        |   | 27                 |             |
| 🕑 Data usage            | 5 minutes          |        |   |                    |             |
| More                    | 1 hour             |        |   |                    |             |
| DEVICE                  | Never time out     |        |   |                    |             |
| Audio profiles          |                    | Cancel |   |                    |             |
| O Display               |                    |        |   |                    |             |
| E Storage               |                    |        |   |                    |             |
|                         |                    | Q      | 5 |                    | Figura / 19 |
|                         |                    |        |   |                    | rigula 4.10 |
| Bluetooth               |                    |        |   | () 🤍 🛤 🖉 2.591M    |             |
| FTP SERVER SETTINGS     |                    |        |   |                    |             |
| FTP server<br>Turn on   |                    |        |   | α.                 |             |
| Permission<br>Read only |                    |        |   |                    |             |
| REMOTE SIM SETTINGS     |                    |        |   |                    |             |
| Remote SIM mode         |                    |        |   | D.                 |             |
| Select SIM<br>SM1       |                    |        |   |                    |             |
| PROXIMITY REPORTER SET  | THES               |        |   |                    |             |
| Proximity reporter      |                    |        |   |                    |             |
| REMOTE MESSAGE ACCESS   | SETTINGS           |        |   |                    |             |
|                         | ¢                  | Ω      | ð |                    | Figura 4.14 |

1- Serviço de transferência de ficheiros

Abra transferência do ficheiro, permita o Bluetooth dar suporte ao dispositivo Bluetooth FTP do cliente

2- Sistema de indução a distância Bluetooth

Abra o sistema de indução a distância Bluetooth quando a distância entre dois dispositivos Bluetooth é muito longe ou a ligação é quebrada, o Bluetooth vai lembrar com som.

### 4.4 Status do Uso de Dados

Verifique o cartão SIM e o status do uso de dados do WI-FI. Veja a Figura 4.15

| WIRELESS & NETWORKS |         | +890 | +39.8  |
|---------------------|---------|------|--------|
| SIM management      |         |      |        |
| 🕈 Wi-Fi 🗾 🔜         | ∧ MOBLE |      |        |
| Bluetooth           | +2840   |      |        |
| Data usage          |         |      | 35.094 |
| More                |         |      |        |
| DEVICE              | → Wi-Fi |      |        |
| Audio profiles      |         |      |        |
| O Display           |         |      |        |
| Storage             |         |      |        |

Figura 4.15

## 4.5 informações ...

#### 4.5-1 Modo para avião

Modo para avião bloqueia o cartão SIM, WI-FI, BT, quando este modo for desligado as funções WI-FI, BT e o cartão SIM serão ativas.

#### 4.5-2 VPN

Abra o VPN, clique em chave na parte superior direita, como na imagem 4.16, introduza nome e endereço e em seguida guardar.

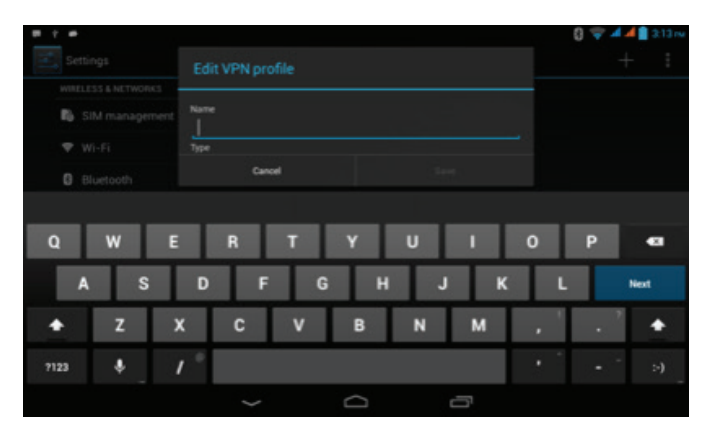

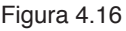

Clique VPN como na imagem 4.17 Introduza uma conta VPN e uma palavra-passe, clique Ligação

|                    |          |       | 🚺 🦈 🛋 🚔 🖹 3:14 rw |
|--------------------|----------|-------|-------------------|
| Settings           |          |       | + 1               |
| WRELESS & NETWORKS |          |       |                   |
| B SIM management   |          |       |                   |
| 🖤 Wi-Fi            | Pastword |       |                   |
| 0 Bluetooth        | Cancel   |       |                   |
|                    |          |       |                   |
|                    |          |       |                   |
| q w e              | r t      | y u i | о р 🚥             |
| a s                | d f g    | h j k | I Net             |
| οz                 | x c v    | b n m | , ' · ' •         |
| 7123 &             | / -      |       | • • •             |
|                    | ~        | D     | Figur             |

Figura 4.17

#### 4.5-3 Rede partilhada e hotspot portátil 1. Hotspot WLAN

 Escolha definição da aplicação no menu principal.
 Após confirmar, o dispositivo está ligado com Wi-Fi, clique em mais ..., abra partilha da ligação e hotspot portátil

| 1   | E A #            |   | 🗚 🛋 🗎 13:51                  |  |
|-----|------------------|---|------------------------------|--|
|     | Settings         |   |                              |  |
| WR  | ELESS & NETWORKS |   | Airolane mode                |  |
| 6   | SIM management   |   |                              |  |
| •   | Wi-Fi            | 0 | VPN                          |  |
| 0   | Bluetooth        | 0 | Tethering & portable hotspot |  |
| 0   | 🕚 Data usage     |   | Mobile referredes            |  |
|     |                  |   |                              |  |
| DEV | CE .             |   |                              |  |
| 0   | Audio profiles   |   |                              |  |
| •   | Display          |   |                              |  |
| =   | Storage          |   |                              |  |
|     | Battery          |   |                              |  |
|     |                  |   |                              |  |

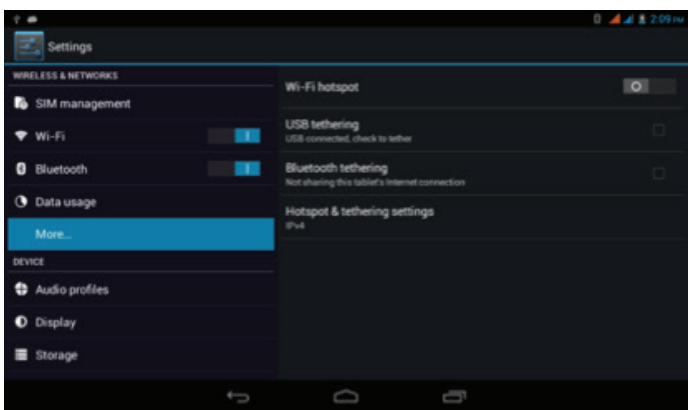

3.Clique ponto de acesso WLAN disponível, outros clientes podem compartilhar o WI-FI. Veja a Figura 4.20

| <b>B D T P</b>      | 🕃 🎿 🏄 🗋 3.17 rw                                               |
|---------------------|---------------------------------------------------------------|
| Settings            |                                                               |
| WIRELESS & NETWORKS | BASIC SETTINGS                                                |
| SIM management      | Keep Wi-Fi hotspot on                                         |
| 🕈 Wi-Fi OFF         | Set up Wi-Fi hotspot                                          |
| Bluetooth           | AndroidAP WPA2 PSK portable Wi-Fi hotapot                     |
| 🕚 Data usage        | WPS connect<br>Selected Wi-Fi protected setup mode to proceed |
| More                | Bandwidth usage                                               |
| DEVICE              | CONNECTED USERS                                               |
| Audio profiles      | 0 connected user                                              |
| O Display           |                                                               |
| Storage             | BLOCKEDUSERS                                                  |
|                     | 0 blocked user                                                |
| сţ                  |                                                               |

Figura 4.20

4. Mantenha o ponto de acesso WLAN ligado, você pode configurar o horário. Veja a Figura 4.21

| 13 ° •           |                        |        |     | 0 🔺 🛋 🕯 🕯 |
|------------------|------------------------|--------|-----|-----------|
|                  |                        |        |     |           |
|                  |                        |        |     |           |
| B SIM management |                        |        |     |           |
|                  | Keep Wi-Fi hots        |        |     |           |
|                  | Always                 |        |     |           |
|                  | Turn off when idle for | 5 min  |     |           |
|                  | Turn off when idle for | 10 min |     |           |
|                  |                        |        |     |           |
|                  |                        | Cancer |     |           |
| O Display        |                        |        |     |           |
|                  |                        |        |     |           |
|                  |                        |        |     |           |
|                  |                        |        |     |           |
|                  |                        |        | - C |           |

5. Clique no ponto de acesso WLAN; para modificar a senha do ponto de acesso WI-FI. Veja Figura 4.22

| ÷   |                |                      |        |   | 🚺 🔺 📕 322 | Page 1      |
|-----|----------------|----------------------|--------|---|-----------|-------------|
| 1   |                | Set up Wi-Fi hotspot |        |   |           |             |
|     |                |                      |        |   |           |             |
| 1   | SIM management | AndroidAP            |        |   |           |             |
| •   | 🛡 Wi-Fi        |                      |        |   |           |             |
|     | Bluetooth      | WPA2 PSK             |        |   |           |             |
| (   | O Data usage   | Canoel               | Save   |   |           |             |
| q   | w e            | ert                  | y u i  | 0 | p 🛛       |             |
|     | a s            | d f g                | h j    | k | I Net     |             |
| ¢   | z              | x c v                | b n m  |   | •         |             |
| 712 | 3 \$           | 1.0                  |        | 1 |           |             |
|     |                | $\sim$               | D<br>D |   |           | Figura 4.22 |

### 4.5-4 Rede para celular

- Conexão de dados Você pode alcançar os dados através do cartão SIM.
- Serviço de 3G s
   Clique no serviço 3G para visitar a rede 3G network no cartão do SIM e altere para modo de rede celular.
- Redes celulares preferenciais Altere o cartão do SIM segundo sua preferência.
- Acesso a nome no ponto de acesso (APN)
   Clique rede móvel, Veja a Figura 4.23

|                          |                                                | () 💎 🛃 🛔 3.23 nu |
|--------------------------|------------------------------------------------|------------------|
|                          |                                                |                  |
| B SIM managemen          | Data connection                                |                  |
|                          | 3G service                                     |                  |
| Bluetooth     Data usane | Preferred networks                             |                  |
|                          | Access Point Names                             |                  |
|                          |                                                | 141              |
|                          | Network operators<br>Choose a retwork operator |                  |
|                          |                                                |                  |
|                          |                                                |                  |
|                          | J<br>D                                         |                  |

Escolha o nome de ponto de acesso (APN) Escolha a forma de ligação relacionada como na imagem 4.24

| ÷ • |                                 |   |   | 🕃 💚 🛋 💼 3:28 m |
|-----|---------------------------------|---|---|----------------|
| М   | 中国移动                            |   |   | :              |
|     | CMWAP                           |   |   |                |
|     | CMNET                           |   |   | 0              |
|     | 中国移动影信 (China Mobile)<br>criwag |   |   |                |
|     |                                 |   |   |                |
|     |                                 |   |   |                |
|     |                                 |   |   |                |
|     |                                 |   |   |                |
|     |                                 | Q | ū |                |

Figura 4.24

Operadores de rede
 Clique em operadores de redes selecione o modo disponível, selecione
 manualmente ou automaticamente. Veja a Figura 4.25.

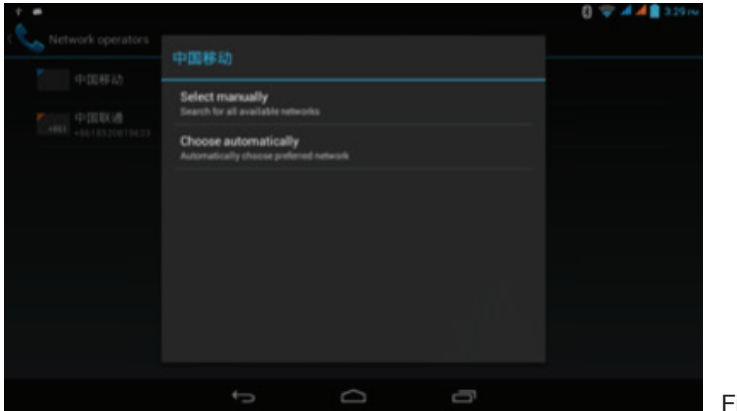

Figura 4.25

## 4.6 Perfis de áudio

1. Abra **configuração**,clique **em perfis de áudio**,para selecionar uma diferente estandarte. Veja a Figura 4.26

| WIRELESS & NETWORKS                | PREDEFINED PROFILES                |  |
|------------------------------------|------------------------------------|--|
| SIM management                     | General     Rog                    |  |
| Wi-Fi                              | C Silent<br>Silentonly             |  |
| O Data usage                       | Meeting<br>Vibrate anty            |  |
| More                               | Cutdoor<br>Loudestring and vibrate |  |
|                                    | SOUND ENHANCEMENT                  |  |
| <ul> <li>Audio profiles</li> </ul> | BesAudEnh                          |  |
| Display                            | Auto enance to targeton            |  |

Figura 4.27

2. Clique General para inserir na interface abaixo. Veja a Figura 4.27

| ÷ •                 | 0 🖘 🔺 🗎                                                      | 4:21 m |
|---------------------|--------------------------------------------------------------|--------|
| Settings            |                                                              |        |
| WIRELESS & NETWORKS | GENERAL                                                      |        |
| SIM management      | Vibrate Vibrate devices for incoming calls                   |        |
| ♥ Wi-Fi             | Volumes                                                      |        |
| 0 Bluetooth         | INCOMPS CALLS                                                |        |
| O Data usage        | Voice call ringtone                                          |        |
| More                |                                                              |        |
| DEVICE              | Video call ringtone<br>Set your default video cuits ringtone |        |
| Audio profiles      | NOTIFICATIONS                                                |        |
| O Display           | Default notification                                         |        |
| Storage             | SYSTEM                                                       |        |
|                     |                                                              |        |

• Vibração

Na Figura 4.27, clique vibração, o MID irá vibrar ao receber uma chamada.

• Volume

Na Figura 4.27, clique no volume para ajustar o toque, do volume do alarme e das notificações. Veja a Figura 4.28

| * * |                          |                   | 🜔 💝 🛋 🖬 4:21 nu |
|-----|--------------------------|-------------------|-----------------|
|     |                          |                   |                 |
|     |                          |                   |                 |
|     | (I Volumes               |                   |                 |
|     |                          |                   |                 |
|     | Ringtone & notifications |                   |                 |
|     | ·                        | -                 |                 |
|     |                          |                   |                 |
|     | 0                        | •                 |                 |
|     | Cancel                   |                   |                 |
|     | Def                      | ault notification |                 |
|     |                          |                   |                 |
|     | ÷                        |                   |                 |

#### • Toque de chama de voz

Toque de chama de voz. Veja a Figura 4.29

| *                  |              |   | 🚺 💎 🛋 📲 4:21 i vi |
|--------------------|--------------|---|-------------------|
| Settings           |              |   |                   |
| WRELESS & NETWORKS |              |   |                   |
| B SIM management   | Backroad     |   |                   |
| 🖤 Wi-Fi            | Beat Plucker |   |                   |
| 0 Bluetooth        | Bell Phone   |   |                   |
| () Data usage      | Bentley Dubs |   |                   |
| More               | Big Easy     |   |                   |
| DEVICE             | Bird Loop    |   |                   |
| 4 Audio profiles   | Bollywood    |   |                   |
| O Display          | Bus' a Move  |   |                   |
| E Storage          | Cancel       |   |                   |
|                    |              | 6 |                   |

Figura 4.29

#### • Toque de chama de vídeo

Na Figura 4.27, clique e selecione um toque de chama de vídeo Veja a Figura 4.30

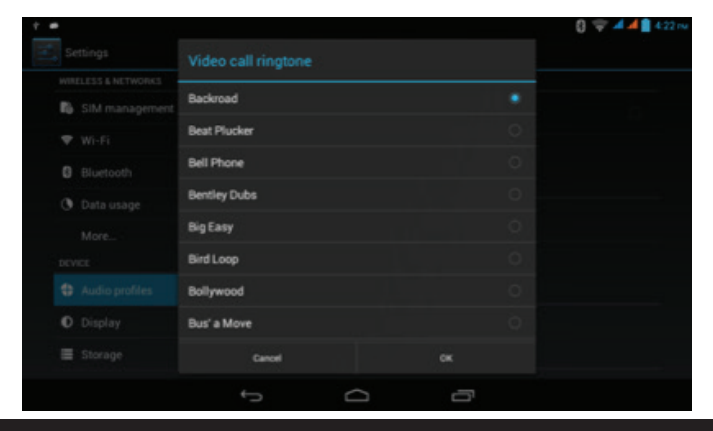

Observação: Mudo, reunião, modo de saída podem ser selecionados, porém estão disponíveis somente em modo estandarte.

## 4.7 Exibição

#### 4.7-1 Tema

1. Clique aplicação de configuração.

2. Clique **exibição**, você pode configurar suas **cenas personalizadas**, **temas, papel de parede, inatividade, fonte, tamanho**. Veja a Figura 4.31

| and the second second se |           |   |  |
|----------------------------------------------------------------------------------------------------|-----------|---|--|
| Settings                                                                                                    |           |   |  |
| WIRELESS & NETWORKS                                                                                                    | Default   |   |  |
| SIM management                                                                                                    |           |   |  |
| ♥ Wi-Fi                                                                                                    | Mint Nint |   |  |
| Ø Bluetooth                                                                                                    | Mocha     |   |  |
| O Data usage                                                                                                    | Bachery   |   |  |
| More                                                                                                    |           |   |  |
| DEVICE                                                                                                    |           |   |  |
| Audio profiles                                                                                                    |           |   |  |
| Display                                                                                                    |           |   |  |
| Storage                                                                                                    |           |   |  |
|                                                                                                    | 0         | ō |  |

Figura 4.31

#### 4.7-2 Padrão de fundo

- 1. Clique definição da aplicação
- 2. Clique visualização, clique padrão de fundo

3. Você pode escolher padrão de fundo diferente, como você gosta = galeria, padrão de fundo ao vivo, padrão de fundo de vídeo, como na imagem 4.32

| •                   |                 | 🜔 💝 🛋 🛋 🛢 4:23 m |
|---------------------|-----------------|------------------|
| Settings            |                 |                  |
| WINELESS & NETWORKS | Gallery         |                  |
| SIM management      |                 |                  |
| 🕈 Wi-Fi             | Live Wallpapers |                  |
| 0 Bluetooth         | Video Wallpaper |                  |
| O Data usage        | Wallassare      |                  |
| More                | marpapers       |                  |
| DEVICE              |                 |                  |
| Audio profiles      |                 |                  |
| O Display           |                 |                  |
| Storage             |                 |                  |
|                     | 0 0             |                  |

#### 4.7-3 Brilho

1. Clique definição da aplicação

2. Clique visualização, clique brilho

3. Quando aparecer uma janela de pop-up Brilho, arraste o controlo de deslize para ajustar o brilho, como na imagem 4.33

| 🔻 Wi-Fi 🔹 🕻  | Brightness           |  |  |
|--------------|----------------------|--|--|
|              | Automatic brightness |  |  |
| 🕘 Data usage |                      |  |  |
|              |                      |  |  |
|              | Cancel               |  |  |
|              |                      |  |  |
|              |                      |  |  |
|              |                      |  |  |
|              |                      |  |  |

Figura 4.33

4. Após ajustar o brilho, clique OK.

Nota: ajustar automaticamente o brilho é a sensação de luz, em ambiente diferente, o dispositivo de internet móvel (smartphone) pode mudar o brilho do ecrã, se você clicar ajustar automaticamente o brilho, você não pode ajustar o brilho manualmente, a menos que você fechar esta função.

#### 4.7-4 Tamanho do tipo de letra

Clique tamanho do tipo de letra para ajustar o tipo de letra do MID como na imagem 4.34

| Ý 🖬 A 🗰    |      |   | 0 👻 🖌 🛔 11 |
|------------|------|---|------------|
|            |      |   |            |
|            |      |   |            |
| 15 SIM 士田荘 |      |   |            |
| ♥ WLAN     | 字体大小 |   |            |
|            |      |   |            |
|            | 818  |   |            |
|            |      |   |            |
|            | 超大   |   |            |
| 2:時限制:     |      |   |            |
|            |      |   |            |
|            |      |   |            |
|            |      |   |            |
|            |      | Ó |            |

#### 4.7-5 definição de HDMI

Abra HDMI após a ligação HDMI, clique em pixels de vídeo para ajustar.

#### 4.7-6 Suspender

- 1. Clique definição da aplicação
- 2. Clique visualização
- 3. Clique «suspender»

4. Uma janela de pop-up Tempo de espera irá aparecer, escolha o tempo que você deseja definir, como na imagem 4.35

| 🖃 (9.00 👘                             | kiiR              |     |   |  |
|---------------------------------------|-------------------|-----|---|--|
|                                       |                   |     |   |  |
| 无机和用机                                 |                   |     |   |  |
| 16 SIM 主管理 1                          | 510               |     |   |  |
| 🗢 WLAN 🏾                              | 019               |     |   |  |
| 0 HF                                  | 5710              |     |   |  |
| (3) ILLIGHTER                         | 分钟                |     |   |  |
| <u>ц.</u> р 5                         | 分钟                |     |   |  |
| 10.0                                  | 0分钟               |     |   |  |
| <ul> <li>(有限根式)</li> <li>3</li> </ul> | 0 <del>分</del> 10 |     |   |  |
| 0 ER                                  | ۱ <b>ホ</b>        |     |   |  |
| ■ 存储                                  |                   | 82A |   |  |
| A. 417                                |                   |     | ð |  |

#### 4.8 Armazenamento

Abra a função configuração, selecione armazenamento e Default na escrita do disco ao instalar uma nova aplicação.

Verifique se tem suficiente espaço para armazenamento no cartão SD e Smartphone

- 1. Entre nas aplicações de configuração.
- 2. Clique no **armazenamento** para verificar se tem suficiente espaço para armazenamento.
  - 1. Armazenamento Interno
    - (1) Sistema de armazenamento

O sistema de armazenamento localizado no smartphone conserva o sistema de ficheiros. Veja a Figura 4.36, o conteúdo presente neste espaço não pode ser acessado.

Figura 4.35

(2) Armazenamento Interno

| WIRELESS & NETWORKS | DEFAULT WRITE DISK         |       |
|---------------------|----------------------------|-------|
| SIM management      | Internal storage           |       |
| 🕈 wi-Fi             | 50 cmd                     |       |
| Bluetooth           | AVTERNAL STORAGE           |       |
| O Data usage        |                            |       |
| More                |                            |       |
| DEVICE              | Total space                |       |
| Audio profiles      | Available                  |       |
| O Display           |                            |       |
|                     | Apps (app data & media con | tent) |

O dispositivo interno refere-se ao smartphone do NAND. Veja a Figura 4.37; você pode ver o espaço do gerenciamento de ficheiros no principal menu.

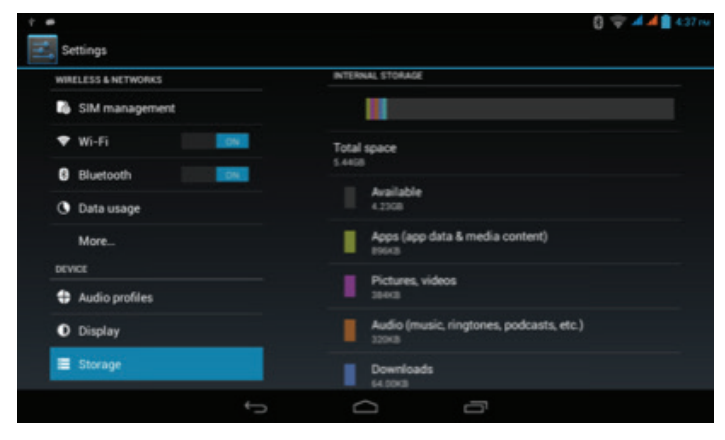

Figura 4.37

Na interface armazenamento, você pode verificar o total de espaço e a disponibilidade de espaço do cartão SD, e executar a operação" Remova o cartão SD" e "Formatar o cartão SD". Veja a Figura 4.38.

#### Remova o cartão SD com segurança

| f 🖝                |                       |
|--------------------|-----------------------|
| WRELESS & NETWORKS | 10.0480               |
| SIM management     |                       |
| ♥ Wi-Fi            |                       |
| Bluetooth          | Total space<br>7.4308 |
| 🐧 Data usage       | Available             |
| More               | Unmount SD card       |

- 1. Clique na aplicação de configuração.
- 2. Clique no armazenamento.
- 3. Clique no remova o cartão SD.
- 4. Tire o cartão SD com segurança.

Observação: Tirar o cartão SD com segurança pode proteger efetivamente o cartão SD e prorrogar seu uso.

### 4.9 Bateria

Clique nas funções de configuração; selecione **bateria** para ver a capacidade elétrica da bateria. Veja a Figura 4.39

| r 🗰                |                       | [] <b>⇒ 4 4   </b> 439 m<br>⊖ ничен |
|--------------------|-----------------------|-------------------------------------|
| Audio profiles     | Battery Percentage    | d.                                  |
| O Display          |                       |                                     |
| E Storage          | 100% - Charging (USB) |                                     |
| Battery            | 3m 7s on battery      |                                     |
| Apps               | O Screen              | 475                                 |
| PERSONAL           | -                     |                                     |
| Location access    | C Bueroom             |                                     |
| 🖨 Security         | 🐨 Wi-Fi               | 29%                                 |
| A Language & input |                       |                                     |
| Backup & reset     |                       |                                     |
|                    | J D                   |                                     |

## 4.10 Aplicação

- 1. Selecione aplicação de **configuração** nas aplicações.
- 2. Selecione a aplicação, para gerenciá-las ou apagá-las e verifique a disponibilidade de espaço. Veja a Figura 4.40

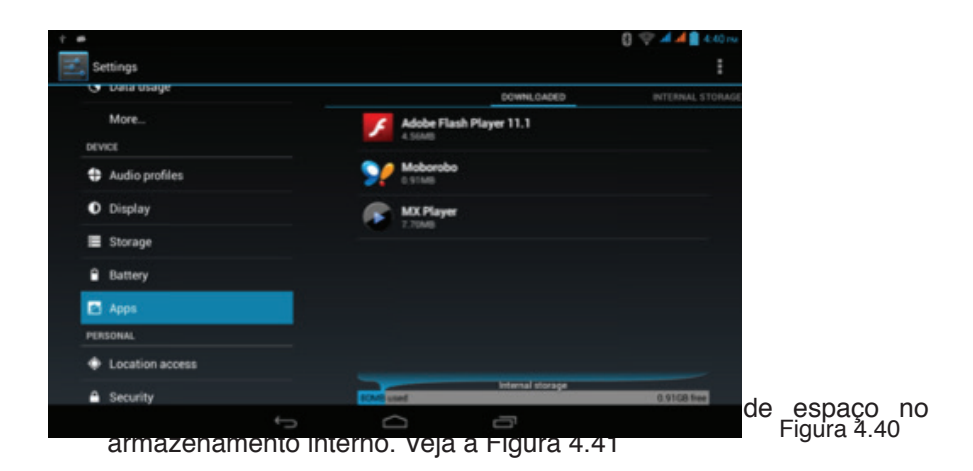

| ÷.  |                 |   |            |                  | [ 🗢 🛯 🖉 🖓 🖓 🖓 |
|-----|-----------------|---|------------|------------------|---------------|
| 🛃 S | ettings         |   |            |                  | ÷             |
|     | Data usage      | 0 | WINLOADED  | INTERNAL STORAGE | RUNNINS       |
|     | More            |   |            |                  |               |
| DEV | NOL             |   |            |                  |               |
| •   | Audio profiles  |   |            |                  |               |
| •   | Display         |   |            |                  |               |
| -   | Storage         |   |            | No apps.         |               |
| 8   | Battery         |   |            |                  |               |
|     |                 |   |            |                  |               |
| PE  | ISONAL          |   |            |                  |               |
| +   | Location access |   |            |                  |               |
| -   | Security        |   | 1.308 used | Internal storage | 4.258 free    |
|     |                 |   | Ō          | ľ                |               |

Figura 4.41

4. Verifique as aplicações em funcionamento, espaço disponível e o espaço usado. Veja aFigura4.42

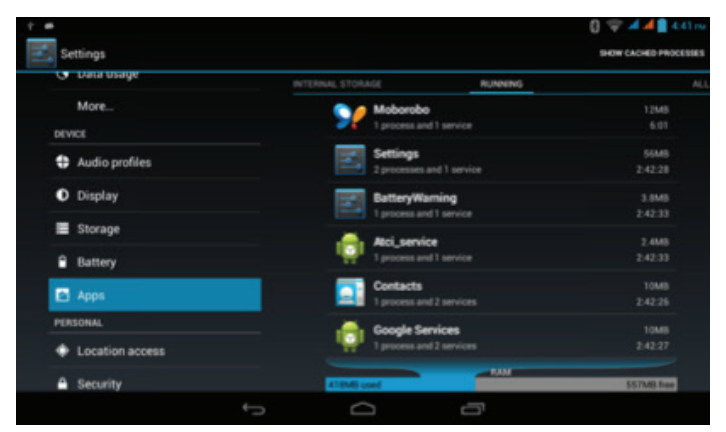

## 4.11 Acesso a localização

Clique **função configuração**; selecione **Acesso a Minha Localização.** Veja a Figura 4.43

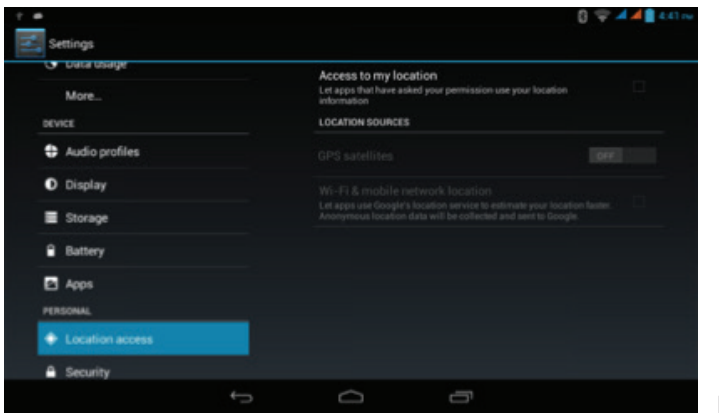

Figura 4.43

#### 1. Acesso a Minha Localização

Permitir aos aplicativos que solicitaram sua permissão usem seus dados de localização.

#### 2. GPS Satélites

Abra o GPS satélite, você pode usar o GPS posicionado no MID.

## 4.12 Segurança

#### Instale um bloqueio do Ecrã

É recomendável usar o bloqueio do Ecrã ou uma senha para proteger sua privacidade no smartphone.

Observação: Após configurar o bloqueio do Ecrã, você deve escolher uma senha para ligar e bloquear seu aparelho. Se você esquecer sua senha, é recomendável não configurar a senha.

Por favor contacte o serviço ao consumidor.

#### Instale o bloqueio da Ecrã

- 1. Clique na aplicação configuração no menu principal.
- 2. Clique Segurança.
- 3. Clique Bloqueio de Ecrã.
- 4. Na área do texto, selecione padrão.
- 5. Selecione o próximo passo.
- Quando aparecer o dispositivo do padrão, aparecerão 9 pontos, você pode conectar 4 deles para configurar sua senha. Veja a Figura 4.44. Para configurar uma senha mova seu dedo na ecrã, o sistema vai memorizar sua senha configurada.
- 7. Clique continue.
- 8. Por favor, digite sua senha para desbloquear e clique OK

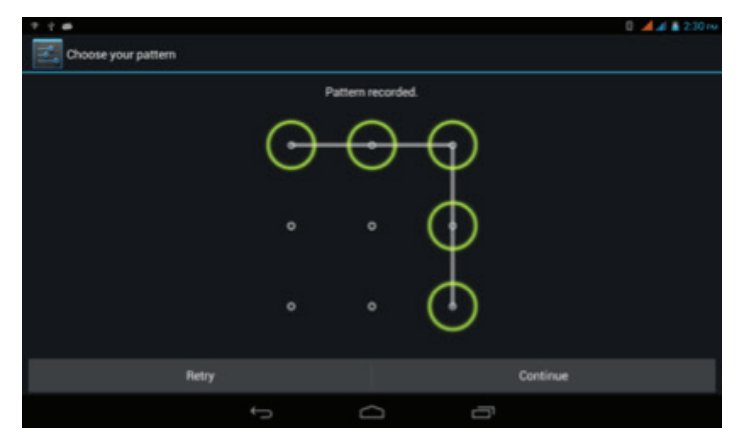

#### Configuração do desbloqueamento do código PIN

- 1. Na principal interface, clique na aplicação de configuração
- 2. Clique Segurança.
- 3. Clique Bloqueio de Ecrã.
- 4. Selecione PIN na área de configuração de texto
- 5. Digite o novo código PIN e selecione Continue.
- 6. Digite o novo código PIN e OK.

#### Configuração da senha de desbloqueamento

- 1. Clique na aplicação de configuração no menu principal.
- 2. Clique Segurança.
- 3. Clique Bloqueio de Ecrã.
- 4. Selecione senha na área de texto.
- 5. Configure a nova senha (letras e números) e continue
- 6. Digite a senha e confirme.

#### Fontes desconhecidas

- 1. Clique na aplicação de configuração no menu principal.
- 2. Clique Segurança
- 3. Clique em Fontes desconhecidas. Veja a Figura 4.45

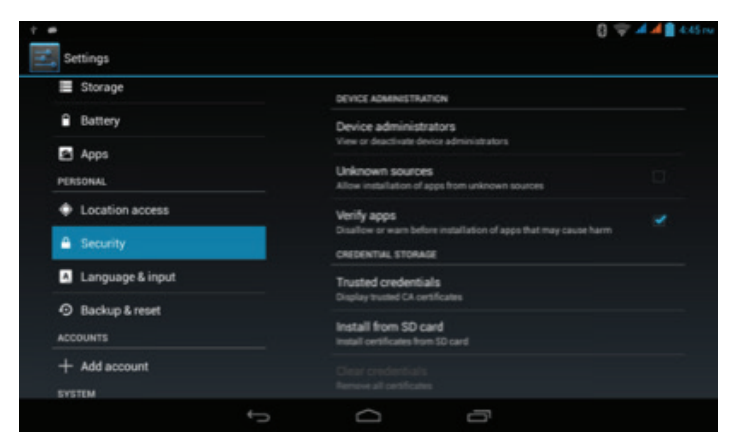

Figura 4.45

Observação: Somente quando fontes desconhecidas forem ativadas pode-se instalar com sucesso o file APK.

## 4.13 Idioma e Método de inserir dados

Clique configuração selecione o idioma e entrada, selecione o idioma para mudar o idioma do sistema. Veja a Figura 4.46

| 7 2 .            |                   | 0 📕 🖬 2:32 🕬 |
|------------------|-------------------|--------------|
| Settings         |                   |              |
| Storage          | Afrikaans         |              |
| Battery          | Babasa Indonesia  |              |
| Apps             | Gallasa Insulesia |              |
| PERSONAL         | Bahasa Melayu     |              |
| Location access  | Català            |              |
| Security         |                   |              |
| Language & input | Čeština           |              |
| Backup & reset   | Dansk             |              |
| ACCOUNTS         |                   |              |
| + Add account    | Deutsch           |              |
| SYSTEM           |                   |              |
|                  | 0 D               |              |

Figura 4.46

Clique configuração selecione idioma e entrada, selecione teclado de configuração do Android, selecione entrada de idioma. Veja a Figura 4.47

| 1.4                                                         |                            |   |   | 🕃 🤝 🛋 📕 4:49 nu |
|-------------------------------------------------------------|----------------------------|---|---|-----------------|
| Android keyboard settings                                   |                            |   |   |                 |
| Input languages<br>English (US)                             |                            |   |   |                 |
| GENERAL                                                     |                            |   |   |                 |
| Auto-capitalization<br>Capitalize the first word of each se | ntence                     |   |   | *               |
| Vibrate on keypress                                         |                            |   |   | ~               |
| Sound on keypress                                           |                            |   |   | ~               |
| TEXT CORRECTION                                             |                            |   |   |                 |
| Add-on dictionaries                                         |                            |   |   |                 |
| Auto-correction<br>Spacebar and punctuation automo          | nically correct mistyped a |   |   |                 |
|                                                             |                            | Q | 5 |                 |

Figura 4.47

Cancelamento do idioma atual no sistema selecione o idioma desejado. Veja a Figura 4.48

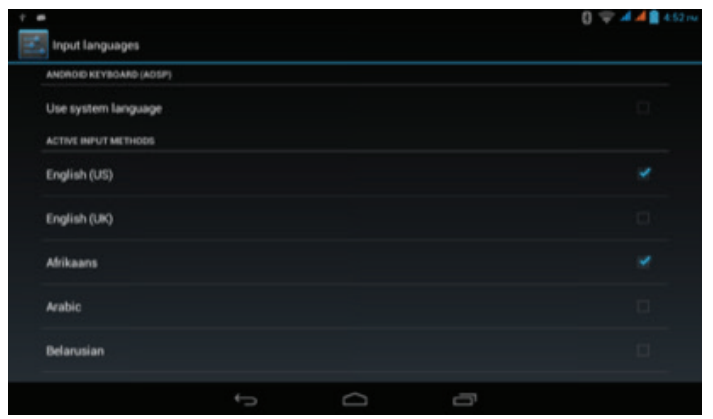

Retorne ao **idioma e método de inserir dados**, default. Veja a Figura 4.49, selecione o método de inserir dados desejados.

| 1.00                   |                                         |                         | 🕄 🤝 🛋 📕 4:51 nv |
|------------------------|-----------------------------------------|-------------------------|-----------------|
| Settings               |                                         |                         |                 |
| 🖪 Language & input     |                                         |                         |                 |
| \ominus Backup & reset |                                         |                         |                 |
| ACCOUNTS               |                                         |                         |                 |
| + Add account          | English (US)<br>Android keyboard (AOSP) |                         |                 |
| G Date & time          | Afrikaans<br>Android keyboard (AOSP)    |                         |                 |
|                        |                                         | Set up input methods    |                 |
| Q Scheduled power c    |                                         | Android keyboard (AOSP) |                 |
| Accessibility          |                                         |                         |                 |
| { } Developer options  |                                         |                         |                 |
| ④ About tablet         |                                         |                         |                 |
|                        | ¢                                       |                         |                 |

Figura 4.49

#### 4.14 Fazer Backup e Redefinir

Se seu aparelho estiver conectado através da conexão Wi-Fi e estiver registrado na sua conta do Google, selecione fazer backup dos meus dados, o sistema irá fazer o backup dos dados através do servidor do Google.

Clique "Restaurar os dados" para apagar todas as informações do seu tablet" inclusive do armazenamento interno. Veja a Figura 4.50. Para formatar o NAND, verifique "Apagamento de Armazenamento Interno" antes de reconfigurar as informações.

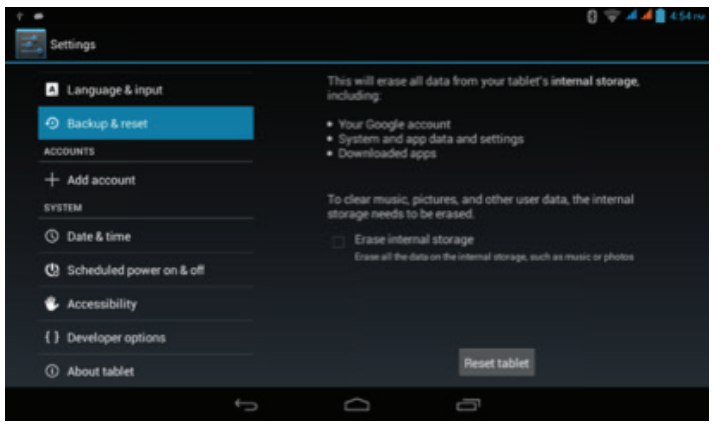

## 4.15 Contas e sincronização

- 1. Selecione configuração.
- 2. Abra uma conta e sincronize, Veja a Figura 4.51

| * -                  |               | 0 🤝 🚽 🖉 4.55 m                                                                                                   |
|----------------------|---------------|----------------------------------------------------------------------------------------------------|
| Settings             |               |                                                                                                    |
| Language & input     | F7            | internal storage.                                                                                                |
| O Backup & reset     | L J Corporate |                                                                                                    |
| ACCOUNTS             | 🔯 Email       |                                                                                                    |
| + Add account        | 0 Accede      | 100000                                                                                                    |
| SYSTEM               | C uooge       | is a tree of email                                                                                               |
| ③ Date & time        |               | and the second second second second second second second second second second second second second second second |
| C Scheduled power    |               | and a proven                                                                                                    |
| Accessibility        |               |                                                                                                    |
| ( ) Developer option |               |                                                                                                    |
| About tablet         |               | F                                                                                                    |
|                      | t Ó           |                                                                                                    |

- 3. Selecione o tipo de conta desejada
- 4. Depois de transferência de dados será aberto a função SYN.

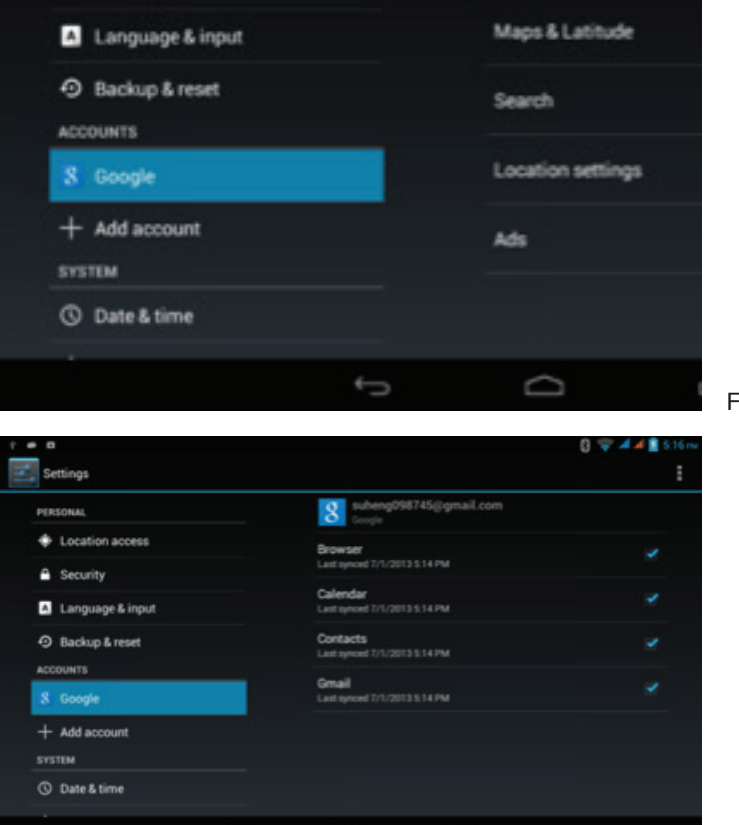

Figura 4.53

## 4.16 Data e Horário

O sistema automaticamente irá ajustar a data, o horário e local que o network oferece.

Instruções de ajuste de data, horário e local

- 1. Clique na aplicação de configuração.
- 2. Deslize para a parte inferior do Ecrã, clique data e horário.
- 3. Feche automaticamente a configuração de data e horário.
- 4. Feche automaticamente a configuração de local.
- 5. Clique e **selecione local de horário**, selecione o local da lista, deslize para a parte inferior para ver outras zonas da lista.
- 6. Clique **configuração de data**, mova para cima ou para baixo para ajustar a data, o mês e o ano para terminar a configuração.

- 7. Clique em **configuração de horário**, mova para cima ou para baixo para ajustar o horário e os minutos, clique AM ou PM para mudar o horário. clique configuração para terminar.
- 8. Selecione **formato 24 horas**, você pode selecionar entre 12 ou 24 horas. O formato das horas selecionado será também usado no formato do alarme.
- 9. Clique no formato das datas, selecione o formato da data usado no smartphone.

| • •                |                                  | 🟮 🤝 🛋 📓 5:21 nv |
|--------------------|----------------------------------|-----------------|
| Settings           |                                  |                 |
| PERSONAL           | Automatic date & time            |                 |
| Location access    | Automatic time zone              |                 |
| Security           | Use network-provided time zone   |                 |
| A Language & input |                                  |                 |
| Backup & reset     |                                  |                 |
| ACCOUNTS           |                                  |                 |
| K Google           |                                  |                 |
| + Add account      | Use 24-hour format               |                 |
| SYSTEM             | 100.44                           |                 |
| ③ Date & time      | Choose date format<br>12/31/2013 |                 |
| · •                | <u> </u>                         |                 |

Observação: Se você usar o network que oferece data, você não dever configurar data, horário e local.

## 4.17 Programar Ligar e Desligar

- 1. Entre na aplicação de configuração
- 2. Clique programar inicialização e desligamento.
- 3. Operação. Veja a Figura 4.55

| Clique no<br>programar                  | Programar ligar/d                            | esligar      |        |        | .ff 🛯 2h44 | Conectar o<br>programa    |
|-----------------------------------------|----------------------------------------------|--------------|--------|--------|------------|---------------------------|
| para ligar                              | todo dia<br>08:30<br>seg. ter, qua, qui, sex |              |        |        | 5          | desconectar<br>o programa |
| Clique no<br>programar<br>para desligar |                                              |              |        |        |            |                           |
|                                         |                                              |              |        |        |            |                           |
|                                         |                                              | $\leftarrow$ | )<br>L | $\Box$ |            | Figura 4.55               |

## 4.18 Acessibilidade

#### 4.18-1. Talkback

Esta função é designada a pessoas cegas, ao tocar na aplicação você vai receber a informação traduzida em VOZ, selecione e ative o sistema

4.18-2 Fonte Larga

Clique para modificar o tamanho da fonte

#### 4.18-3 Auto- rotação do ecrã

Clique para girar o ecrã segundo o desejado

#### 4.18-4 Atraso ao tocar e pressionar

Clique atraso ao tocar e pressionar. Veja a Figura 4.56

| † # B |                 |        | 🚦 😌 🎜 🖉 🖥 5:26 nu |
|-------|-----------------|--------|-------------------|
|       |                 |        |                   |
|       |                 |        |                   |
|       | Touch & hold de |        | *                 |
|       | Short           |        |                   |
|       | Medium          |        |                   |
|       | Long            |        |                   |
|       |                 | Cancel |                   |
|       |                 |        |                   |
|       |                 |        |                   |
|       |                 |        |                   |
|       |                 | 0 G    |                   |

Figura 4.56

#### 4.18-5. Instalação da webpage script

O sistema permitirá a instalação da webpage script depois da instalação do script, isto irá aumentar o risco de segurança ao navegar na webpage.

#### 4.18-6. Rápido começo

Após a rápida instalação, o smartphone, o tablet inicia-se rapidamente

## 4.19 Seleção de desenvolvimento

Clique seleção de desenvolvimento, clique o ícone na direita na parte superior e abra esta função

#### 1. Desbloqueamento do Ecrã

Após desligar o "Desbloqueamento do Ecrã" o modo inativo não será ativado quando o MID estiver carregando.

#### 2. Proteção de leitura e escrita do cartão SD

Ative "A Proteção de leitura e escrita do cartão SD" para proteger o cartão SD. Durante a proteção, a aplicação exige uma permissão relevante para ler a informação dos dispositivos de armazenamento externo.

#### 3. Cabo do USB

Ajuste o cabo USB, use qualquer software para ler o smartphone, se o dispositivo USB não for aberto automaticamente, deve ser ativado manualmente.

#### 4. Operação de exibição de toque

Ative a 'Operação de exibição de toque", a área de toque irá ser exibida no seu smartphone. É recomendável se você usar o "Cursor de localização" para maior precisão de pesquisa e definição.

#### 5. Localização do Cursor

Após ligar a "Localização do Cursor", este pode ser usado tanto na linha horizontal como vertical através de toque no seu smartphone.

## 4.20 Sobre o Smartphone

#### Atualização local

O pacote de armanzenamento Store update.zip package está localizado no armazenamento interno ou no diretório root no cartão do SD, clique no "Verifique atualização" para ativar automaticamente a atualização. Veja a Figura 4.57.

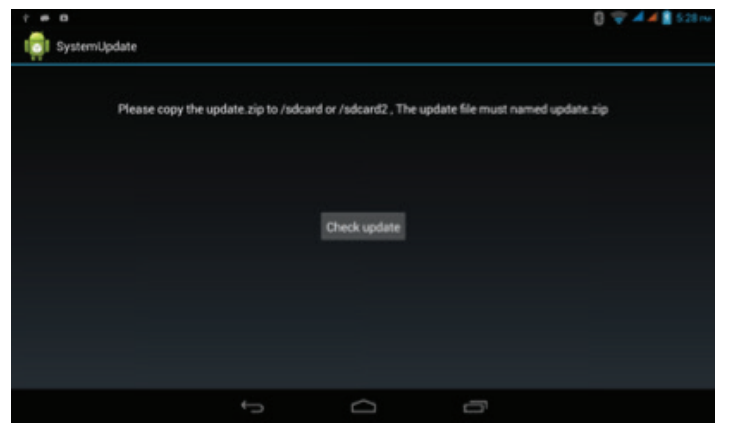

#### Verifique o status do smartphone

- 1. Clique na aplicação de Configuração.
- 2. Clique Sobre o smartphone. Verifique o status, modelo, a versão Androíde e o número da versão.
- 3. Clique status da informação para verificar o status da bateria eléctrica, o status do SIM e o endereço IP.

## 5 Multi-Media

## 5.1 Music player

Entre no music player: no menu principal clique música wie para entrar no music player. Veja a Figura 5.1, selecione a música desejada.

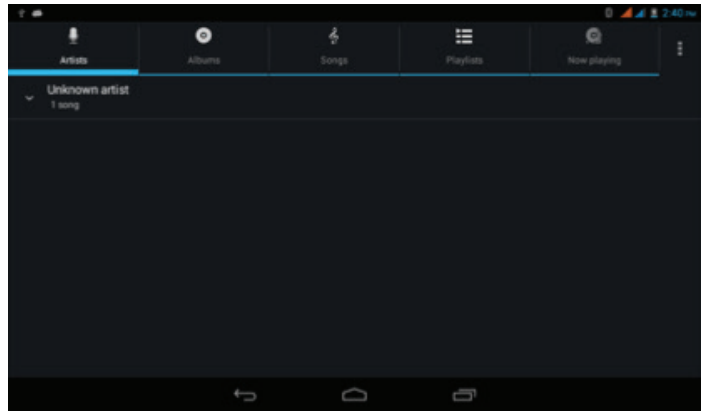

Figura 5.1

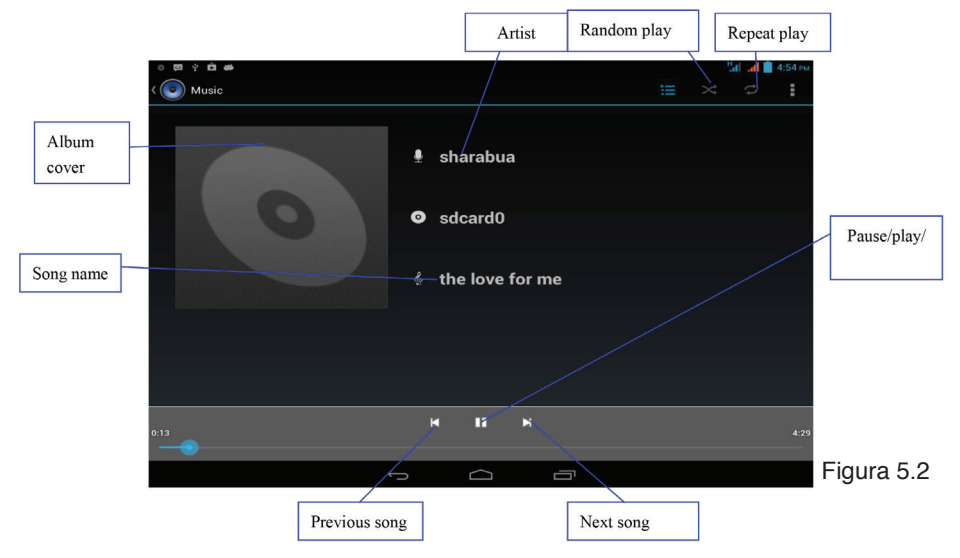

- 1. Arraste para a barra de processamento para ajustar o processamento do ficheiro de áudio.
- 2. Operações de teclas do player de música são mostradas no vídeo da imagem 5.25.2

### 5.2 Vídeo

 Entre no vídeo player, selecione no menu o ícone vídeo desejado.

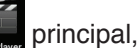

• Descrição do botão do player de vídeo como na imagem 5.3

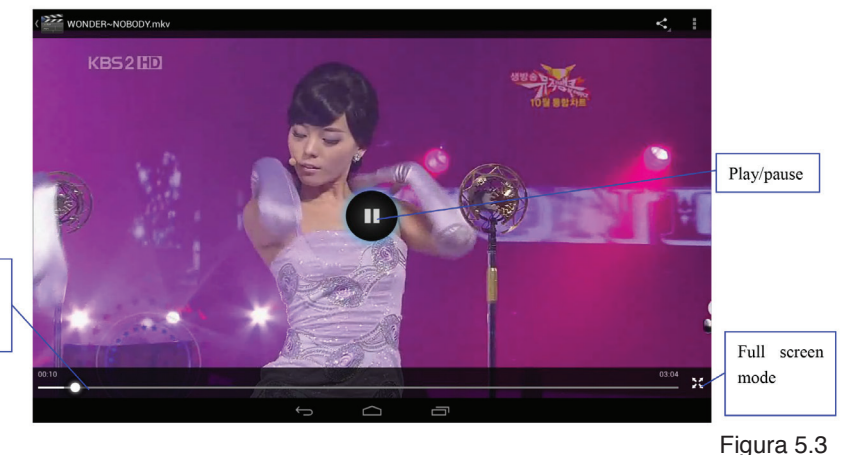

adjust play progres

## 5.3 Galeria

A aplicação galeria automaticamente pesquisa fotos e vídeos armazenados no cartão SD. As fotos e vídeos serão organizadas em ficheiros na Galeria. Você pode ver e editar as fotos, configurar seu papel de parede com uma foto e ver as fotos através da aplicação de fotos.

#### Ver fotos

- 1. Na principal interface, clique na aplicação Galeria .
- 2. Acesse a Galeria e clique no ficheiro para ver e verificar as fotos.
- Clique na figura que você deseja ver, automaticamente o sistema vai exibir a figura no Ecrã.
- 4. Para ver as fotos, você coloca 2 dedos no Ecrã para separálas ou clique duas vezes para diminuir e aperte para aumentar.

Sugestão: ao ver as fotos você pode também deslizar à esquerda e à direita para ver as figuras.

#### Editar e Configurar as Figuras

Ao ver as figuras em "Tela Cheia", pressione a tecla do menu para exibir as opções de menu, selecione sua opção preferida para editar e configurar as fotos.

#### Slide Show

- 1. Abra a figura, use uma tecla virtual clicando no botão do menu. Logo será exibido a seleção do menu
- Clique Iniciar Slideshow ou selecione no ficheiro da Figura para o processamento automático do modo reprodução de música.

#### • Clip

- 1. Clique na tecla **menu**, para exibir seleção de menu.
- 2. Clique "Clip", clique e delize na área desejada e ajuste o clipper
- 3. Clique no clipper para deslizar para dentro e para fora para ajustar o tamanho do clip

- 4. Após ajustar a tamanho desejado, clique "Clip".
- 5. Se você desejar cancelar o clip, clique "Cancelar" para voltar a figura anterior.
- Editar
- 1. Clique na tecla menu, a seleção do menu será exibida.
- 2. Clique editar.
- 3. Configuração de brilho, estilo, cor e configuração de efeito.
- 4. Clique guardar.
- 5. Se você desejar cancelar a edição, clique na tecla"voltar" key,clique "volte para a figura anterior" nas opções pop-up.

## 5.4 Câmera

0

No menu principal ou ambiente de trabalho, clique para entrar no 🔳 ícone da aplicação, entrar na câmara.

• Botões de operação da câmara e mude a câmara como na imagem 5.4. Arraste para baixo a barra de função esquerda para expandir outras funções, como mostrado na imagem 5.5.

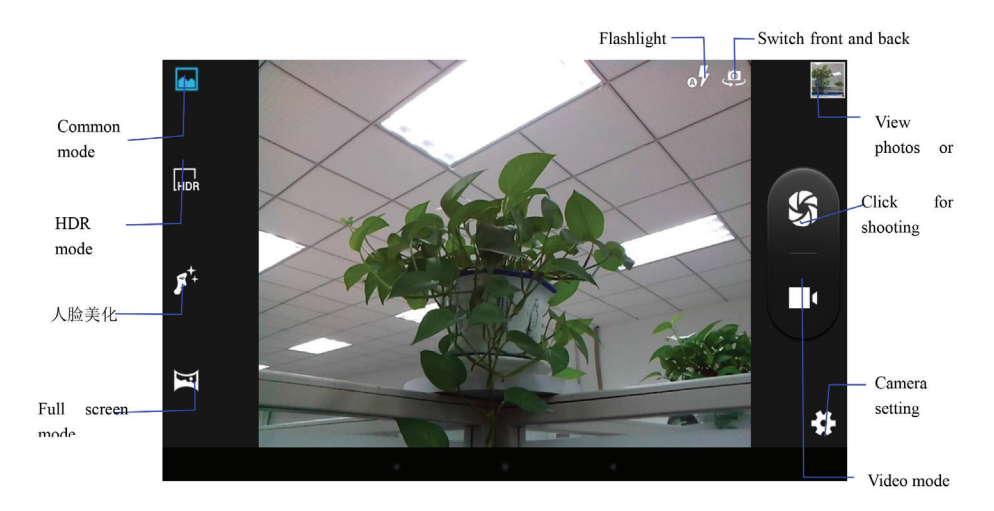

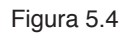

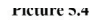

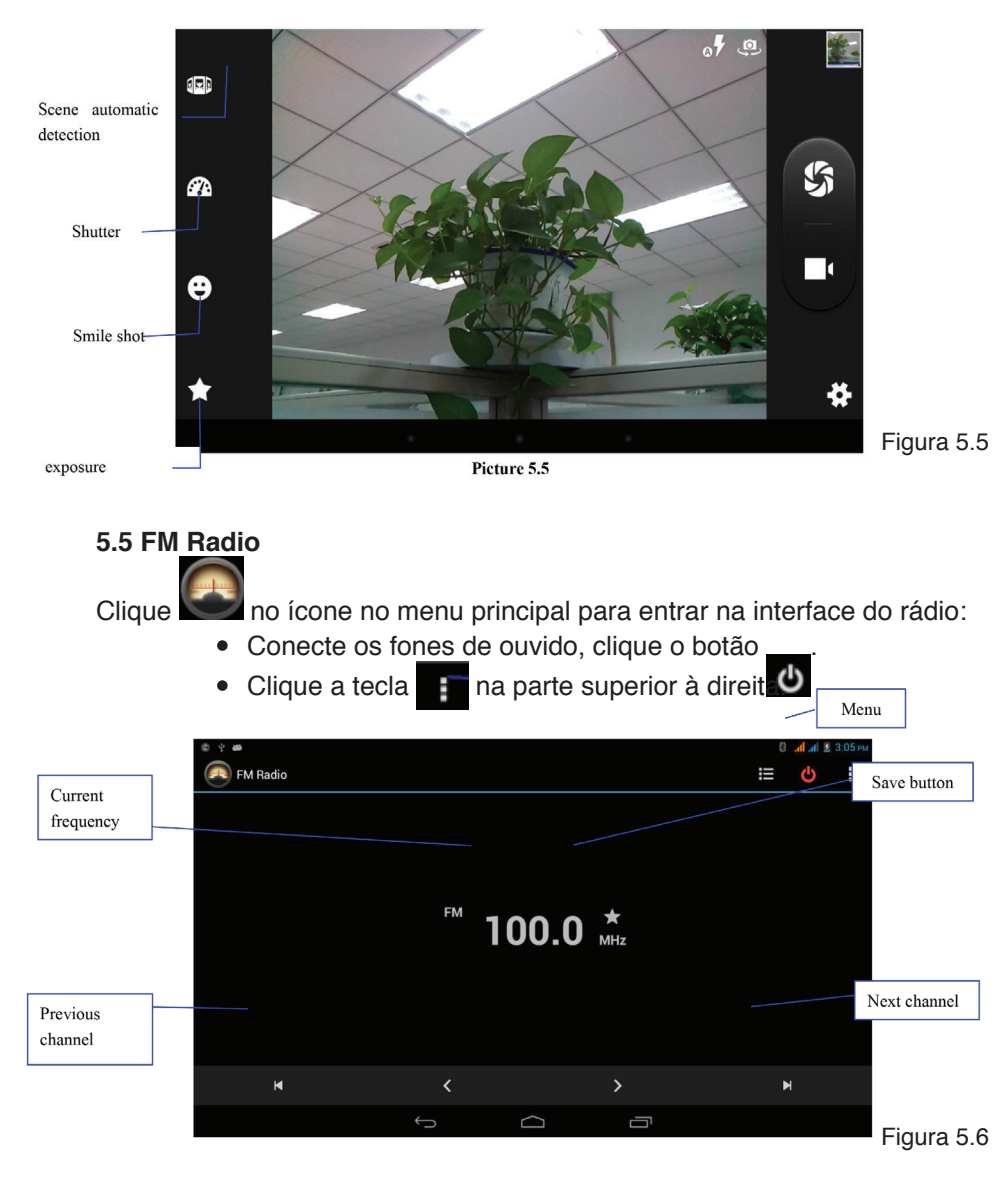

 Escolha pesquisar a frequência de receção FM, como na imagem 5.7

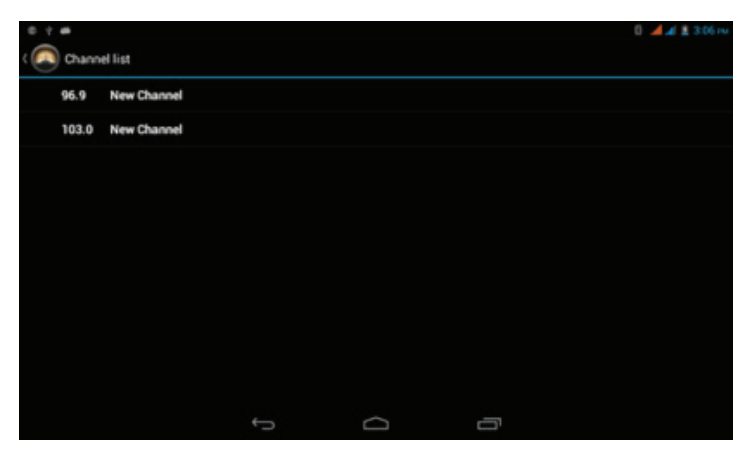

Figura 5.7

## 6 Funções de Comunicação

### 6.1 Chamadas

- 1 Selecione a aplicação chamar
- 2 Veja a Figura 6.1

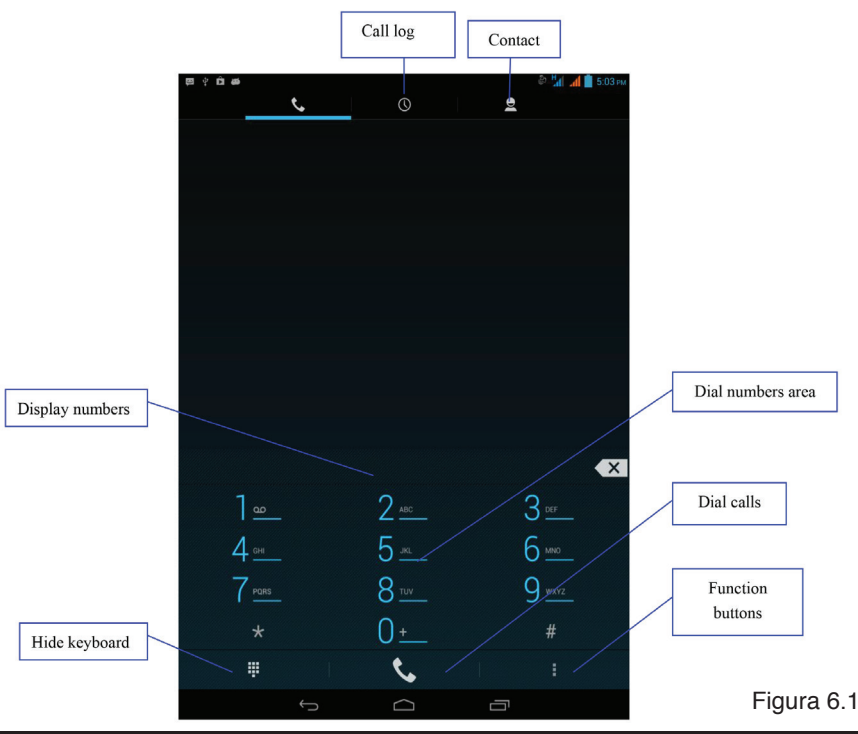

## 6.2 Enviar Mensagens

1 Acesse a interface no menu principal e selecione a aplicação

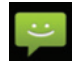

2 Clique no ícone 🛒 nova mensagem de texto.

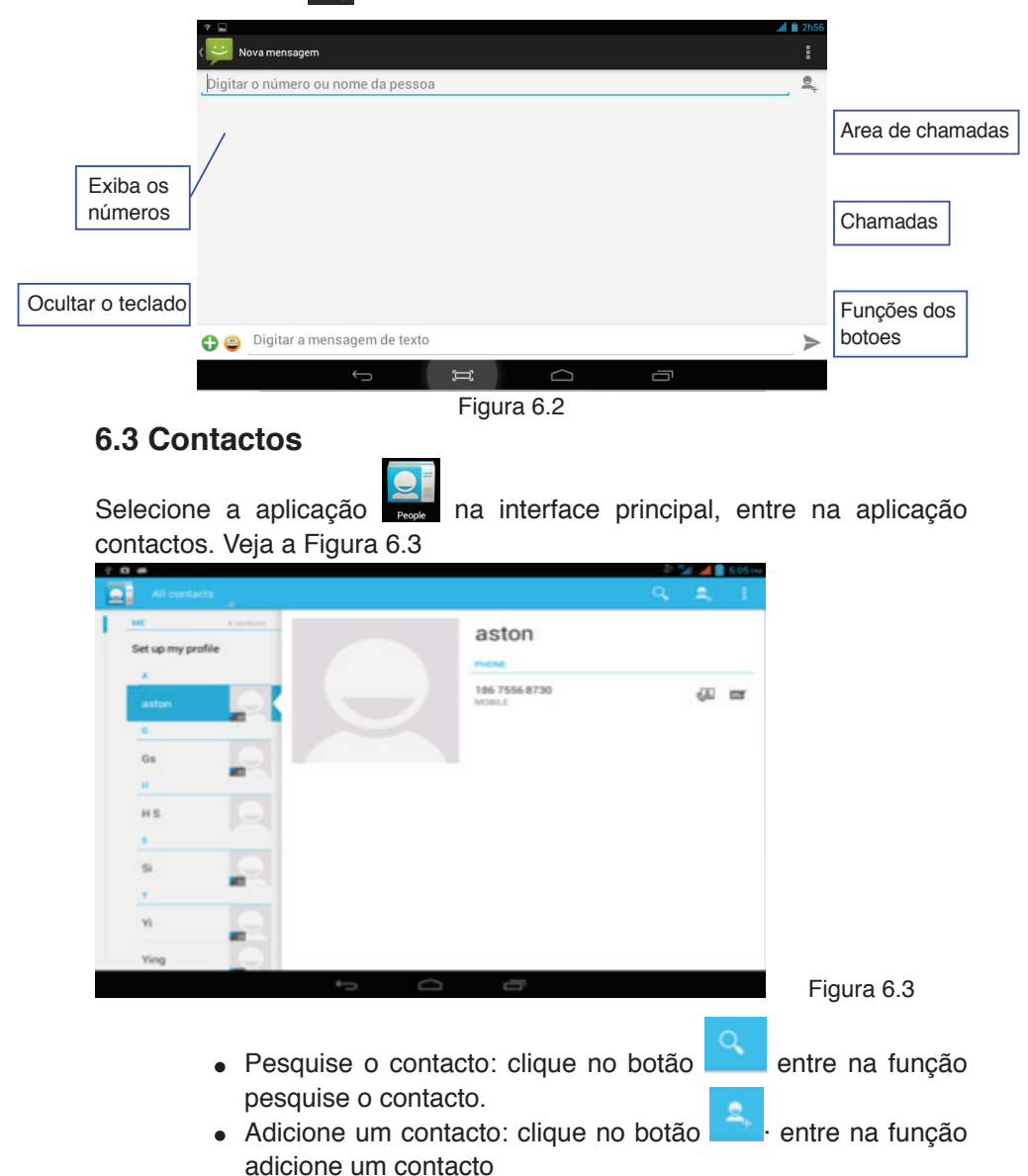

## 7 Internet

## 7.1 Navegador

Ao conectar-se com o Wi-Fi, clique no menu principal ou no desk navegador para entrar no IE interface. Clique na coluna endereço para inserir o website e a informação desejada.

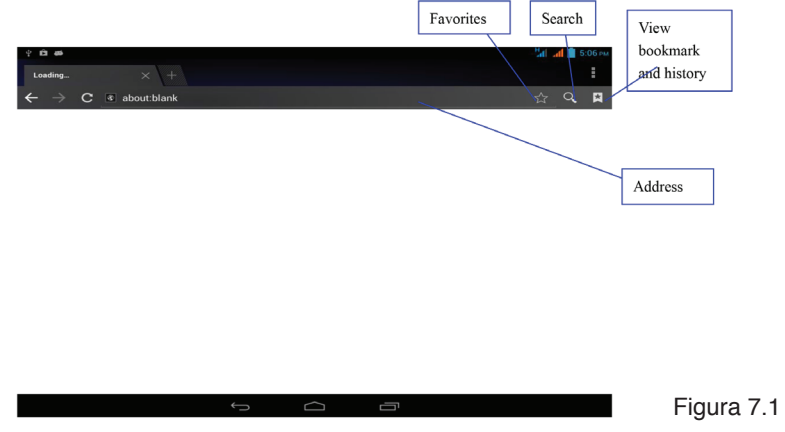

## 7.2 Email

A aplicação e-mail é acompanhada do E-mail setup wizard. Você pode adicionar o POP3 ou IMAP, a conta de email oferecida pelo provedor de Web e-mail. (por exemplo, Yahoo, Gmail, e 163.com),

|          | Email          | accou       | int        |            |              |     |   |    |   |      |
|----------|----------------|-------------|------------|------------|--------------|-----|---|----|---|------|
|          | You can steps. | iet up emai | I for most | accounts i | n just a fev | e.  |   |    |   |      |
|          | 12.00          |             |            |            |              |     |   |    |   |      |
|          | Creal adds     | -           |            |            | _            | -11 |   |    |   |      |
|          | Password       |             |            |            |              |     |   | Ne |   |      |
|          |                |             |            |            |              |     |   |    |   |      |
| ab C     | I "            | C           |            |            | ۱ )          | / u |   |    | • | р •  |
|          |                |             | d          | 1          | a            | h   | 1 | k  |   | Next |
| 123      |                |             |            |            |              |     |   |    |   |      |
| 129      |                | -           |            |            |              |     |   |    |   |      |
| 123<br>� | z              | ×           | c          | v          | ь            | n   | m |    |   | •    |

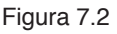

#### a. Instalação de uma conta de email

- 1. Clique no ícone, Lia a configuração de email vai ser exibida.
- 2. Coloque seu endereço de email e sua senha.
- 3. Clique no próximo botão para verificar se seu email está disponível ou não.
- 4. Coloque o nome da sua conta, seu endereço de email e encerre.
- 5. Se seu email for válido, você receberá uma caixa de entrada de emails.

#### b. Cancelamento de uma conta de email.

Você pode cancelar sua conta bancaria POP3 ou no IMAP do seu smartphone.

- 1. Clique 🧔
- 2. Entre na sua caixa de entrada.
- 3. Clique na tecla menu.
- 4. Clique configuração.
- 5. Deslize para o lado direito e selecione cancelar a conta.
- 6. Clique confirmar para cancelar .

#### c. Enviando um E-mail

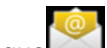

- 1. Clique , para exibir sua caixa de entrada.
- 2. Clique na caixa de entrada para atualizar seu novo email, clique para lê-lo.
- 3. Clique no menu, popup menu.
- 4. Clique no ícone interface para editar o email.
- 5. Digite o endereço do email na área do destinatário.
- 6. Digite o tema e o email.
- 7. Clique adicionar um anexo.
- 8. Selecione o anexo desejado a ser enviado (como imagens,vídeos)
- 9. Clique enviar para enviar um email.

| ی ب<br>د ا | Comp | ose    |       |          |     |        |   |   |     | Λ          | SEND SAV | /E DRAFT | <mark>е ла 1 1 5:08</mark> рм |            |
|------------|------|--------|-------|----------|-----|--------|---|---|-----|------------|----------|----------|-------------------------------|------------|
|            |      | suhenç | 09874 | 45@163.0 | com |        |   |   |     |            |          |          |                               |            |
|            | _    | То     |       |          |     |        |   |   |     |            |          |          | + CC/BCC                      |            |
|            |      | Subjec | t     |          |     |        |   |   |     |            |          |          | e                             | LLA        |
|            |      | Compo  | se em | nail     |     |        |   |   |     |            |          |          |                               | attachment |
| Tab        | ì    | q      | w     | ,        | e   | r      | t | у | u   | i          | o        | р        | •21                           |            |
| ?123       | 3    | а      |       | s        | d   | f      | g | h | j   | k          |          |          | Done                          |            |
|            | ራ    |        | z     | x        | с   | v      | b |   | n m | <b>۱</b> , |          |          | ☆                             |            |
|            | 퐈    |        | Ŷ     | @        | æ   |        |   |   |     |            |          |          | .com                          |            |
|            |      |        |       |          |     | $\sim$ |   | 2 | Ē   |            |          |          |                               | Figura 7.3 |

## 8 Funções do GPS

#### 8.1 Localização do GPS

- Após a instalação da aplicação do mapa irá aparecer o sinal de GPS no MID, você poderá ver a localização presente e a navegação em tempo real das condições da estrada.
- 2. Acesse o "Reinicializar" e clique no ícone 2. , Veja a Figura 8.1.

| reset | GPS              |                                                                                                    |
|-------|------------------|----------------------------------------------------------------------------------------------------|
|       |                  |                                                                                                    |
|       | latitude:        |                                                                                                    |
|       | longitude:       |                                                                                                    |
|       | height:          | 1000                                                                                                    |
|       | speed:           |                                                                                                    |
|       | Time:            |                                                                                                    |
|       |                  |                                                                                                    |
|       |                  |                                                                                                    |
|       | getting gps data | Concession of the local division of the local division of the loca |
|       |                  | and the second second se                                                                                                    |
|       |                  |                                                                                                    |
|       |                  |                                                                                                    |
| 0     |                  |                                                                                                    |

Figura 8.1

A área azul modificará-se para a cor verde após a Localização ter sido localizada com sucesso. Serão exibidas outras informações, como latitude, longitude, peso, velocidade e tempo,. Veja Figura 8.2.

Informações vias Satélite mostram a intensidade do sinal de localização e do horário selecionado no início, por exemplo, em caso de diferença entre o horário e o horário de localização, por favor, verifique se a zona de horário

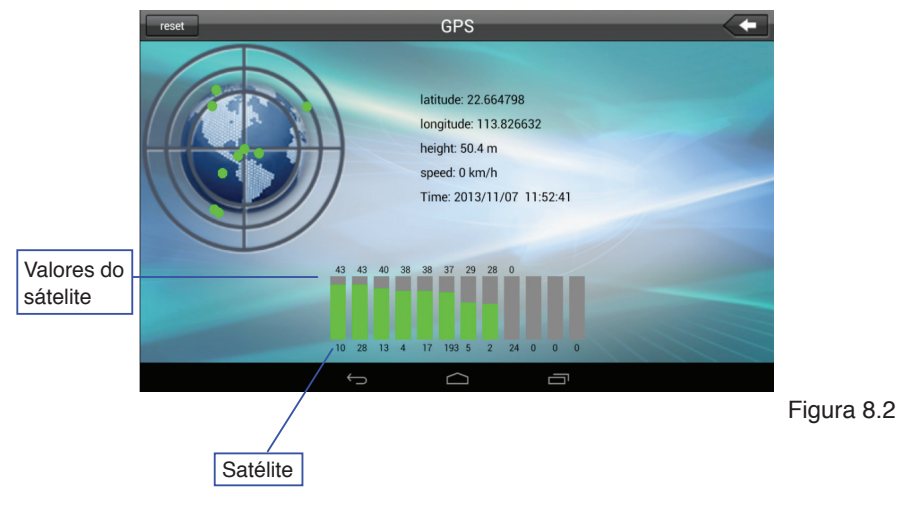

## 9 Outras Aplicações

## 9.1 Relógio

Clique "Relógio" no menu principal, Veja a Figura 9.1.

Clique "Configuração de alarme" para configurar o alarme do relógio.

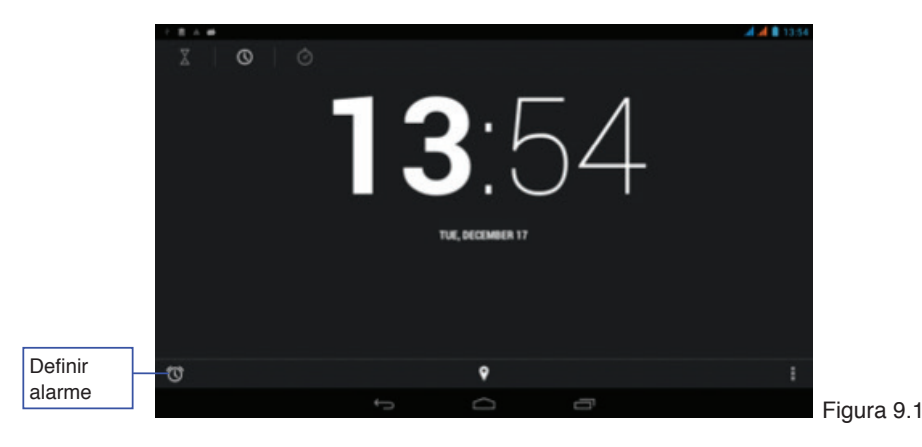

## 9.2 Calculadora

- 1. Clique  $\frac{-}{+}$  =
- 2. Clique no painel básico da calculadora.
- 3. Toque nos números ou nas funções operacionais no painel da calculadora para calcular.

| ? <b>0 #</b> |     |    |   |   |   | Tal 📶 🛢 5:13 in |
|--------------|-----|----|---|---|---|-----------------|
|              |     |    |   |   |   |                 |
| sin          | In  | 7  | 8 | 9 | ÷ | (               |
| cos          | log | 4  | 5 | 6 | × | )               |
| tan          |     | 1  | 2 | 3 | - |                 |
| ,            |     | (  | ) | • | + | =               |
|              |     | ÷5 |   | - |   | 1               |

Figura 9.2

## 9.3 Gerenciamento de ficheiros

O Gestor de ficheiros oferece funções para copiar, cortar, eliminar e renomear ficheiros e pastas no cartão de TF. Através do Gestor de ficheiros, você também pode compartilhar ficheiros e instalar aplicações .apk. Clique no ícone Gestor de ficheiros no menu principal ou desktop para acesso.

Clique no ficone Gestor de ficheiros no menu principal ou desktop para acesso.

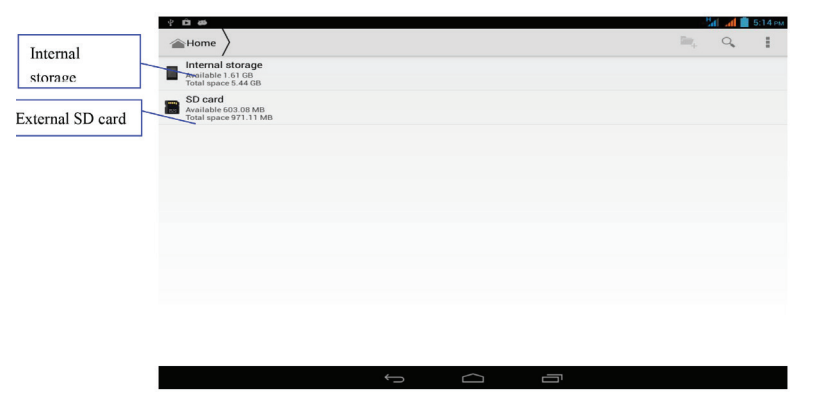

Figura 9.3

a.Copiar, cortar, eliminar e renomear ficheiros e pastas: Escolher pasta ou ficheiro Em seguida, mantenha a pasta ou o ficheiro para prosseguir para a interface, como mostrado na imagem 9.4 e execute as operações relevantes sobre a pasta ou ficheiro.

| T D #                                |   |   |   | - 20 I D I |
|--------------------------------------|---|---|---|------------|
| ✓ cow 1 selected ∡                   | < | 0 | × | I          |
| 20120104000128.mp4<br>Size 26.42 MB  |   |   |   |            |
| 20120104000428.mp4<br>Size 25.45 Mb  |   |   |   |            |
| 20120104000729.mp4<br>Size 25.5 MB   |   |   |   |            |
| 20120104001029.mp4<br>Stire 28.45.45 |   |   |   |            |
| 20120104001330.mp4<br>Stre 26.55 MB  |   |   |   |            |
| 20120104001631.mp4<br>Size 26.57 MB  |   |   |   |            |
| 20120104001931.mp4<br>Size 25.43 MB  |   |   |   |            |
| 20120104002232.mp4<br>Size 26.57 MB  |   |   |   |            |
| 20120104002532.mp4<br>Size 26.61 MB  |   |   |   |            |
| 20120104002833.mp4<br>Size 26.65.M0  |   |   |   |            |

Figura 9.4

b. Cole o ficheiro ou pasta copiado ou cortado. Escolha o ícone

no canto direito superior no diretório e complete a colagem como na imagem 9.5

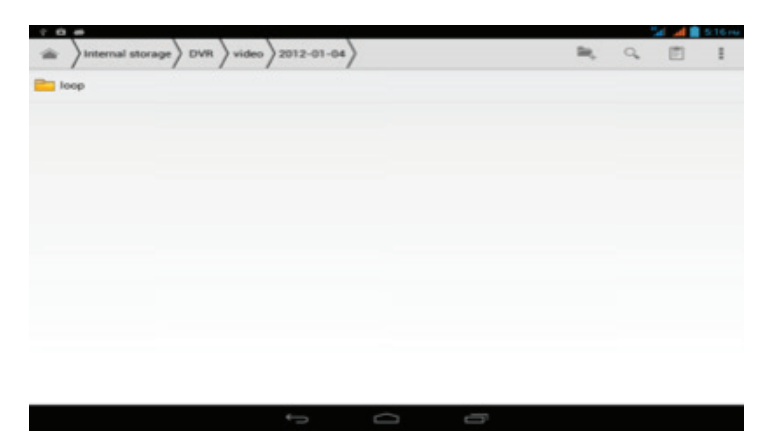

Figura 9.5

c. Partilhar ficheiros: Escolha um ficheiro e mantenha o ficheiro.
 Escolha o ícone a lista pop-up e selecione o método de partilha preferencial da lista de pop-up.

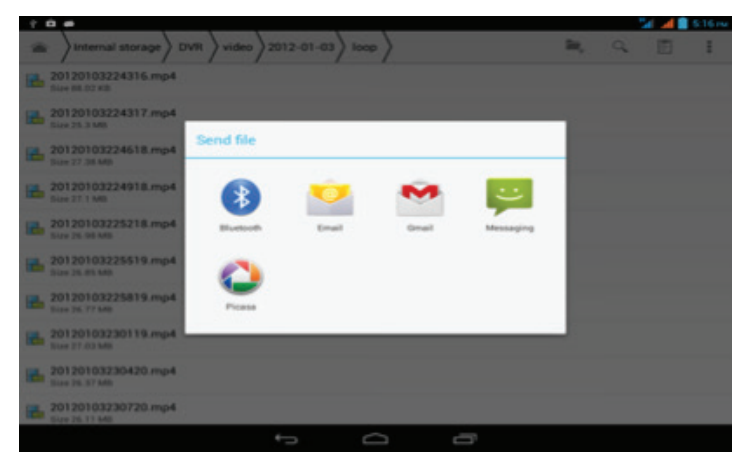

Figura 9.6

- d. Instalar APK Ficheiro: Escolha o ficheiro com apk. Sufixo do gestor de ficheiros Depois disso, o assistente de configuração aparece. Instale o software de terceiros, seguindo as instruções.
- e. Criar uma nova pasta Escolha o diretório onde você pretende

criar uma nova pasta. Clique no icone no canto superior do lado direito. Em seguida, escolha criar uma nova pasta e conclua o procedimento, seguindo as instruções.

## 9.4 Gravador de Som

No menu principal ou na mesa de trabalho, clique no ícone gravar  $\bigcirc$  para gravar, clique no botão REC  $\bigcirc$  para começar a gravar. Clique no botão Pausa  $\blacksquare$  para interromper a gravação. Clique no botão Play  $\triangleright$  para tocar a última gravação. O sistema permitirá a você a usar ou interromper a gravação. Por favor, selecione sua opção.

Toque sua gravação: Selecione a música desejada a tocar. Primeiramente, selecione a gravação do Gerenciamento de Fontes do diretório. Em seguida, clique no ficheiro para tocar.

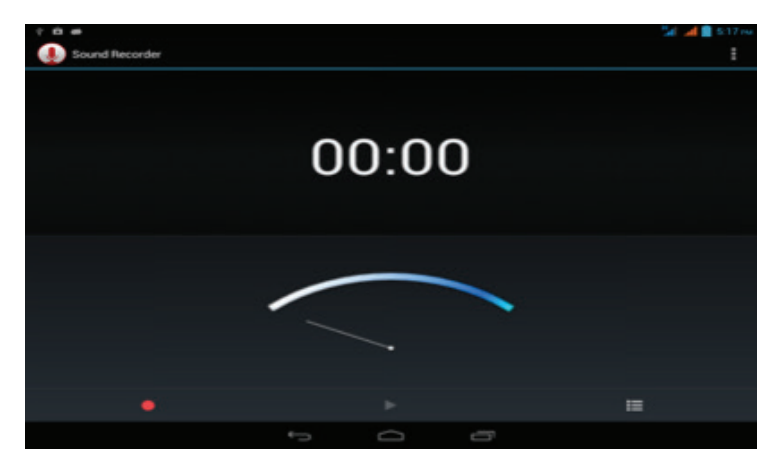

Figura 9.7

## 10 Instalação de Aplicações.

## 10.1 Instalação

#### Instalação de aplicativos de terceiros

- 1. Clique "Gerenciamento de ficheiros" para selecionar a aplicação desejada a ser instalada.
- 2. Pressione e mantenha pressionado a aplicação a ser instalada.
- 3. Instale as opções pop up e clique "Instalar Apk".
- 4. Veja a aplicação após o término da instalação segundo as seguintes instruções.

**Observação:** Aplicativos de terceiros serão abaixados da internet e instalados no sistema com o sufixo **.apk** no nome do ficheiro.

## 10.2 Desinstalação

#### Desinstalação de aplicativos

- 1. Clique "Configurações" no principal menu do Ecrã Táctil.
- 2. Clique "Apps" será exibido a lista de aplicativos instalados no sistema.
- 3. Clique no app (com o .apk no nome do ficheiro) para desinstalar e clique "Desinstalar"
- 4. Clique "OK" para completar a desinstalação.
- Sugestão: É recomendávél desinstalar a aplicação do gerenciamento de programa. Clique "desinstalar" para ser exibido a lista de aplicações instaladas no sistema.

## 11 Resolução de problemas

#### 1. Primeira iniciação do smartphone devagar

Após atualizar o sistema MID, o sistema deve instalar a aplicação préajustar, esta função ajustará o horário com atraso de 2-3 minutos. Após a reiniciação, o aparelho estará mais rápido.

#### 2. Smartphone não conecta-se com o Wi-Fi

- Certifique-se de que o roteador sem fios está conectado e o serviço de network está funcionado normalmente.
- Certifique-se de que o smartphone mantém uma certa distância do roteador sem fios, sem nenhuma barreira ou muro entre eles.
- Certifique-se que você digitou o nome e a senha correta.

#### 3. O smartphone está quente

Em várias situações o aparelho smartphone pode esquentar-se, por exemplo:ao carregar o smartphone, quando múltiplas aplicações estão funcionando ao mesmo tempo, ou o Ecrã está sendo usada em seu limite máximo de luminosidade Não se preocupe isto é normal.

#### 4. Fracasso na configuração do e-mail ou da aplicação de registro

- Certifique-se de que a conexão do Network está funcionando de maneira adequada e as funções da Internet estão disponíveis.
- Certifique-se de que o método usado para configurar o e-mail é adequado a isto.
- Certifique-se de que o sistema de horário aplicado em seu aparelho é compatível ao horário local.

#### 5. O sistema não funciona de maneira normal

Ao instalar aplicações terceirizadas, isto pode causar um status anormal no sistema. Você pode pressionar a tecla reinicializar para reinicializar o sistema.

#### 6. Páginas do web não foram abertas

- Por favor, mantenha o roteador distante do smartphone
- Por favor, reinicie o Wi-Fi e tente novamente

#### 7. Ás vezes o smartphone está lento

 Este fenômeno é normal. Por favor, inative algumas aplicações sem uso do Gerenciamento Avançado das tarefas e desinstale estas aplicações de terceiros para liberar mais fontes do sistema.

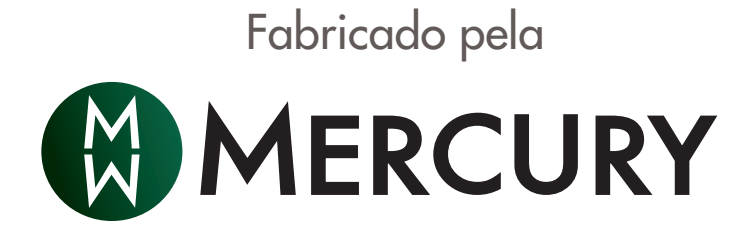

Produto Exclusivo:

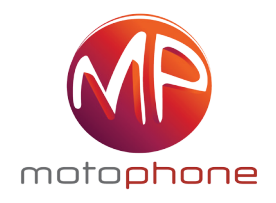